Ministry of Fisheries, Animal Husbandry & Dairying Department of Animal Husbandry and Dairying Animal Quarantine & Certification System

## **AQCS Import Clearance System**

## **User Manual for Importers & CHAs**

Version 1.0 dated 7<sup>th</sup> May 2021

Submitted by: Subramanian Kaleeswaran Logicsoft International Private Limited Gurugram, India

## AQCS IMPORT CLEARANCE SYSTEM

## **USER MANUAL FOR IMPORTERS & CHAS**

Version 1.0 7/5/2021

## **VERSION HISTORY**

| Version # | Implemented By   | Revision Date | Reason                       |
|-----------|------------------|---------------|------------------------------|
| 0.1       | Tushar Kanti Das | 07/05/2021    | Initial Draft                |
| 1.0       | S. Kaleeswaran   | 07/05/2021    | Review comments incorporated |
|           |                  |               |                              |

## **TABLE OF CONTENTS**

| 1  | PURPOSE                                                                                                 |
|----|----------------------------------------------------------------------------------------------------|
| 2  | AQCS IMPORT CLEARANCE SYSTEM OVERVIEW                                                                   |
| 3  | IMPORTERS/CHAS                                                                                          |
| 4  | LOGIN                                                                                                   |
| 5  | DASHBOARD                                                                                               |
| 6  | APPLICATION FILING FOR ADVANCED NOC                                                                     |
|    | 6.1 Application form for Import of Livestock Animals, Aquatic / Other Animals, Birds & Poultry (Chicks) |
|    | 6.2 Application form for Import/re-import of pets (Cats & Dogs only) under baggage rule or License      |
| 7  | APPLICATION FILING FOR PROVISIONAL / FINAL NOC                                                          |
|    | 7.1 Application form for Import of Livestock Animals, Aquatic / Other Animals, Birds & Poultry (Chicks) |
|    | 7.2 Application form for Import/re-import of pets (Cats & Dogs only) under baggage rule or License      |
|    | 7.3 Application form for issue of No Objection Certificate for Import of Livestock<br>Products16        |
| 8  | CLARIFICATION                                                                                           |
| 9  | REJECTED NOC APPLICATIONS                                                                               |
| 10 | IMPORTER/CHA PROFILE                                                                                    |
| 11 | CHANGE PASSWORD                                                                                         |
| 12 | ISSUED NOC                                                                                              |
| 13 | DESTRUCTION ORDERS                                                                                      |
| 14 | APPLICATION HISTORY                                                                                     |
| 15 | INACTIVE APPLICATIONS                                                                                   |
| 16 | DISCLAIMER                                                                                              |

### **1 PURPOSE**

The purpose of this user manual is to provide a general overview of the AQCS's Import Clearance System for the Importers & CHA's and help them understand the step by step process which will be followed by them during filing of the application form for Advanced NOC or Provisional/Final NOC for Commercial Livestock, Pets (Cats & Dogs) and Livestock Products.

All other functionalities provided in the AQCS Import Clearance System for Importers/CHAs will also be explained in detail in this user manual.

### 2 AQCS IMPORT CLEARANCE SYSTEM OVERVIEW

The AQCS Import Clearance System is an online system which is fully integrated with Customs SWIFT platform.

When an import consignment of Importers is to be cleared by Customs at any port location in India then the Importers/CHAs will have to apply in Customs SWIFT platform.

The information filled by the Importers/CHAs in the Customs SWIFT platform will automatically get transferred to the AQCS Import Clearance System if the consignment under consideration comes under the jurisdiction of AQCS.

Importers & CHAs will have to register (one-time) in the AQCS Import Clearance System to obtain their login credentials.

Once these login credentials are available then the Importers & CHAs will have to furnish additional details which will be filled by the Importers/CHAs in the online application form and thereafter the application will be submitted by Importers/CHAs to the port where the consignment is lying.

The port officers will scrutinize the application, inspect the consignment, samples can be drawn for laboratory testing purpose etc and thereafter the NOC or Destruction Order will be issued by the Quarantine Officer of the port.

The NOC or Destruction Order will be automatically passed on to Customs SWIFT platform and Importers/CHAs.

### **3** IMPORTERS/CHAS

All the features of AQCS Import Clearance System explained in the following sections are common for both Importers & CHAs. If there are any differences in these features then these will be highlighted in the sections where these differences occur.

#### 4 LOGIN

Importers / CHAs can log into the AQCS Import Clearance System using their Login credentials which they will receive after successful registration in the AQCS Import Clearance System.

From the home page of AQCS Import Clearance System (<u>http://indialog-pga.commerce.gov.in/aqcs</u>), click the Login link which is visible in the menu at the top.

The following screen will appear.

| Annual Constraints of the service of the service of | Home About FAQ Contact Login AQCS Import<br>Clearance System v1.0 |
|----------------------------------------------------------------------------------------------------|-------------------------------------------------------------------|
|                                                                                                    | Login Info                                                        |
| Username<br>Username                                                                                                    | New User ?<br>Sign UP (Custom House Agent)                        |
| Password<br>Password                                                                                                    | Sign UP (Importer)                                                |
| Forgot Password?                                                                                                    |                                                                   |
|                                                                                                    |                                                                   |

Enter Username & Password and click on "Sign In" button.

After successful sign in by Importers/CHAs the following Dashboard screen will appear.

### 5 DASHBOARD

Importers / CHAs can view the status of all the applications filed by them. They can also check if any application has been sent to them for clarification purpose by Quarantine Officer as shown in the screen below.

|              | contact[at]aqcs[d                                                                                                    | ot]com                                                                                | 011 - 25063272 💡                             | Old Delhi Gurgaon Roa                   | d, Kapashera      |                             |                              |                    | y f 🖸                           | 8                             |                          |  |
|--------------|----------------------------------------------------------------------------------------------------|---------------------------------------------------------------------------------------|----------------------------------------------|-----------------------------------------|-------------------|-----------------------------|------------------------------|--------------------|---------------------------------|-------------------------------|--------------------------|--|
|              | Contractor and The State of State of S | central followers<br>eries, Animal Husbar<br>1<br>IIMAL HUSBANDF<br>CERTIFICATION SEI | ndry & Dairying<br>RY AND DAIRYING<br>RVICES |                                         |                   |                             | HelpDesk                     | (0) Logout         | AQCS Import<br>Clearance System | v1.0                          |                          |  |
| Logged In As | : PRIME HARBAL HEAL THCARE [II                                                                                                    | nporter]                                                                              |                                              |                                         |                   |                             |                              |                    |                                 |                               |                          |  |
| Home         | New NOC Application Appoin                                                                                                    | tment(s)                                                                              | Clarification(s) My Profi                    | ile NOCs History                        |                   |                             |                              |                    |                                 |                               |                          |  |
| CURRENT      | CURRENT STATISTICS                                                                                                    |                                                                                       |                                              |                                         |                   |                             |                              |                    |                                 |                               |                          |  |
| Total New N  | IOC Application(s) :                                                                                                    |                                                                                       |                                              |                                         |                   |                             |                              |                    |                                 |                               | <u>00</u>                |  |
| Total New A  | Advanced NOC Application(s) :                                                                                                    |                                                                                       |                                              |                                         |                   |                             |                              |                    |                                 |                               | 00                       |  |
| Application( | s) Waiting for Clarification :                                                                                                    |                                                                                       |                                              |                                         |                   |                             |                              |                    |                                 |                               | 01                       |  |
| ACTIVE NO    | OC APPLICATIONS                                                                                                    |                                                                                       |                                              |                                         |                   |                             |                              |                    |                                 |                               |                          |  |
| Sr No        | ApplicationID                                                                                                    | Exporting<br>Country                                                                  | Product Details                              |                                         |                   |                             |                              |                    |                                 |                               |                          |  |
|              |                                                                                                    |                                                                                       | Importer                                     | Product(s)                              | Scrutiny by AO/TO | Container To be<br>Grounded | Payment                      | Appointments Given | Lab Submission                  | BoE Scrutiny Status<br>(PADS) | Action                   |  |
| 1            | ICA2020090000081 [Sep 01, 2020]                                                                                                    |                                                                                       | PRIME HARBAL HEAL THCARE                     | [12345678] fg (Product<br>descripation) | NEW APPLICATION   | -NA-                        | -NA-                         | N/A                | NOT SENT                        | N/A                           | NO<br>ACTION<br>REQUIRED |  |
|              |                                                                                                    |                                                                                       | Importer                                     | Product(s)                              | Scrutiny by AO/TO | Container To be<br>Grounded | Payment                      | Appointments Given | Lab Submission                  | BoE Scrutiny Status<br>(PADS) | Action                   |  |
| 2            | ICA2020090000080 [Sep 01, 2020]                                                                                                    |                                                                                       | PRIME HARBAL HEAL THCARE                     | [12345678] fg (Product<br>descripation) | NEW APPLICATION   | -NA-                        | -NA-                         | N/A                | NOT SENT                        | N/A                           | NO<br>ACTION<br>REQUIRED |  |
|              | ICA2020090000077 [Sep 01, 2020]                                                                                                    |                                                                                       | Importer                                     | Product(s)                              | Scrutiny by AO/TO | Container To be<br>Grounded | Payment                      | Appointments Given | Lab Submission                  | BoE Scrutiny Status<br>(PADS) | Action                   |  |
| 3            |                                                                                                    |                                                                                       | PRIME HARBAL HEAL THCARE                     | [01234567] test (Product desctipation)  | NEW APPLICATION   | -NA-                        | -NA-                         | N/A                | NOT SENT                        | N/A                           | NO<br>ACTION<br>REQUIRED |  |
| RECENT N     | IOCs                                                                                                    |                                                                                       |                                              |                                         |                   |                             |                              |                    |                                 |                               | View Al                  |  |
| Sr No        | Application IDDet                                                                                                    | ls                                                                                    |                                              |                                         |                   |                             |                              |                    |                                 |                               |                          |  |
| 1            | ICA20201100000208 [Nov<br>06, 2020] 223                                                                                                    | f Entry<br>2434                                                                       |                                              | Item Desc [HS Code]<br>[12345678] fg    |                   |                             | Inspection Of<br>Amarsinh Pa | ficer<br>rdeshi    |                                 | Action<br>NOC Iss             | ued                      |  |
|              |                                                                                                    |                                                                                       |                                              |                                         |                   |                             |                              |                    |                                 |                               | View Al                  |  |
|              | © Copyright. All Rights Reserved. Designed by Logicsoft                                                                                                    |                                                                                       |                                              |                                         |                   |                             |                              |                    |                                 |                               |                          |  |

Importer/CHA will know the total no of NOC applications & total no of advanced NOC applications filed by them. If there are any applications for clarification then the same will be visible in the dashboard as shown above.

In the next section Importer/CHA will find out the status of the applications filed by them.

The last section will show 'NOC issued' status for applications which have been processed by AQCS officers.

### 6 APPLICATION FILING FOR ADVANCED NOC

On clicking the 'New NOC Application' from the menu option, Importer/CHA will get the following screen.

The Importer/CHA can click on the link "File New Application" to file new applications for NOC and "File New Application for Advanced NOC" to file new applications for Advanced NOC.

| 🛎 contact[at]aqcs[dot]com 🛭 🖞 0                                                                                                    | .1 - 25063272 🕴 Old Delhi Gurgaon Road, Kapashera |                    | ¥ f © ©                                |
|----------------------------------------------------------------------------------------------------|---------------------------------------------------|--------------------|----------------------------------------|
| entered and a second and a second and a seco | ungang<br>I DAIRYING                              | HelpDesk (0) Logou | t AQCS Import<br>Clearance System v1.0 |
| Logged In As : PRIME HARBAL HEAL THCARE [Importer]                                                                                                    |                                                   |                    |                                        |
| Home New NOC Application Appointment(s) Cla                                                                                                    | fication(s) My Profile NOCs History               |                    |                                        |
| List of Draft Application(s)                                                                                                    |                                                   |                    |                                        |
| Click Here For Search Options (Show Details)                                                                                                    |                                                   |                    |                                        |
|                                                                                                    |                                                   |                    | File New Application                   |
|                                                                                                    |                                                   |                    | File New Application for Advanced NOC  |
| No Application(s) Found                                                                                                    |                                                   |                    |                                        |
|                                                                                                    |                                                   |                    |                                        |

On clicking the link "File New Application for Advanced NOC" the following screen will appear.

| ■ contact[at]aqcs[dot]com \$ 011 - 2506327.                                                                                                    | <ul> <li>Old Delhi Gurgaon Road, Kapashera</li> </ul>                                                                                                    | y f © 9 🗖                                                     |
|----------------------------------------------------------------------------------------------------|----------------------------------------------------------------------------------------------------|---------------------------------------------------------------|
| Metric Construction     Metric Construction     Metric Construction     Metric Construction     Metric     Metric      Metric      Metric      Me | HelpDesk (0)                                                                                                    | Logout AQCS Import<br>Clearance System v1.0                   |
| Logged In As : PRIME HARBAL HEAL THCARE [Importer]                                                                                                    |                                                                                                    |                                                               |
| Home New NOC Application Appointment(s) Clarification(s)                                                                                                    | My Profile NOCs History                                                                                                    |                                                               |
| List of Draft Application(s)                                                                                                    |                                                                                                    |                                                               |
| Click Here For Search Options (Show Details)<br>No Application(s) Found                                                                                                    | Select Application Type  Application form for import of Livestock Animals, Aquatic / Other Animals, Birds & Poultry (Chicks)  Application form for import/re-import of pets (Cats & Dogs only) under baggage rule or License | File New Application<br>File New Application for Advanced NOC |

Importer/CHA will choose the application form which they wish to fill for import clearance of their consignments. There are two options for new applications for Advanced NOC:

- Import of Livestock Animals, Aquatic / Other Animals, Birds & Poultry (Chicks)
- Import/re-import of pets (Cats & Dogs only) under baggage rule or License

### 6.1 APPLICATION FORM FOR IMPORT OF LIVESTOCK ANIMALS, AQUATIC / OTHER ANIMALS, BIRDS & POULTRY (CHICKS)

On selecting the first application type from the above screen, the application form for import of livestock animals, aquatic/other animals, birds & poultry (chicks) will appear as shown the screen below.

| 🗕 contact(atjages(bot)cont 💊 011 - 20002772 🔻 Old Denni Gutgaon Road, Rapasnerā 🖉 🕈 🔘 👹 🛄 |                                                                                                    |                |                    |                           |                    |                                |  |  |  |  |  |
|-------------------------------------------------------------------------------------------|----------------------------------------------------------------------------------------------------|----------------|--------------------|---------------------------|--------------------|--------------------------------|--|--|--|--|--|
| see news<br>Constant of MMM, Ministry of Fabrics, Animal Husbandry & D                    | weare in the second sequence do induced as a sequence of the large second sequence of the large second sequence of the large second sequence of the large sequence of the large |                |                    |                           |                    |                                |  |  |  |  |  |
| DEPARTMENT OF ANIMAL HUSBANDRY AND                                                        | DAIRYING                                                                                                    |                | Help               | pDesk (0) Logo            | ut<br>Cle          | earance System v1.0            |  |  |  |  |  |
| evin at ANIMAL QUARANTINE & CERTIFICATION SERVICES                                        |                                                                                                    |                |                    |                           |                    |                                |  |  |  |  |  |
| Logged In As : R.THOMAS & CO., [Importer]                                                 |                                                                                                    |                |                    |                           | _                  |                                |  |  |  |  |  |
| Home New NOC Application Appointment(s) Clar                                              | ification(s) My Profile NOCs History                                                                                                    |                |                    |                           |                    |                                |  |  |  |  |  |
| Import Type :                                                                             | Regular or Containerized (FCL) Import                                                                                                    |                | OPartial Import    |                           | ORe-Imp            | ort                            |  |  |  |  |  |
| Kacha BOE : NO 🗸                                                                          | Selected Import Type is Regul                                                                                                    | ar or Containe | rized (FCL) Import |                           |                    |                                |  |  |  |  |  |
| Consignment Basic Details                                                                 |                                                                                                    |                |                    |                           |                    |                                |  |  |  |  |  |
| Gateway IGM Number *                                                                      | for example: 0123456                                                                                                    | Port of Er     | itry •             |                           | Delhi              |                                |  |  |  |  |  |
| Consignment Description                                                                   | Enter product type for example : Fruits (in case of Apples)                                                                                                    | Mode of I      | intry *            |                           | -Select-           |                                |  |  |  |  |  |
|                                                                                           |                                                                                                    |                |                    |                           | -Select-           |                                |  |  |  |  |  |
| Exporting Country •                                                                       | -Select- V                                                                                                    | Transit Co     | ountry             |                           | AFGHANI<br>ALBANIA | STAN                           |  |  |  |  |  |
|                                                                                           |                                                                                                    |                |                    |                           | ALGERIA            |                                |  |  |  |  |  |
| Import Purpose(End Liser) *                                                               | -Select-                                                                                                    | 1              |                    |                           |                    |                                |  |  |  |  |  |
|                                                                                           |                                                                                                    | CFSLocati      | on *               |                           | -Select-           |                                |  |  |  |  |  |
| Bill of Entry No •                                                                        | for example : 0123456                                                                                                    | Bill of Ent    | ry Date •          |                           | dd/MM/yy           | vyy                            |  |  |  |  |  |
| Importer Name •                                                                           | R.THOMAS & CO.,                                                                                                    | IECode •       |                    |                           | 0296018            | 309                            |  |  |  |  |  |
| Importer Address                                                                          | COURT,SUITE NO.5                                                                                                    |                |                    |                           |                    |                                |  |  |  |  |  |
| Attack Bill of Extern                                                                     | Choose File No file chosen                                                                                                    |                |                    |                           |                    |                                |  |  |  |  |  |
| Attach bill of Entry                                                                      | Attach                                                                                                    |                |                    |                           |                    |                                |  |  |  |  |  |
| Attach Examination Order *                                                                | Choose File No file chosen                                                                                                    |                |                    |                           |                    |                                |  |  |  |  |  |
|                                                                                           | Attach                                                                                                    |                |                    |                           |                    |                                |  |  |  |  |  |
| IGM/Arrival Date                                                                          | dd/MM/yyyy * Maximum File upload size is 8 MB                                                                                                    |                |                    |                           |                    |                                |  |  |  |  |  |
| Product Details                                                                           |                                                                                                    |                |                    |                           |                    |                                |  |  |  |  |  |
| RITC/HS Code •                                                                            | for example : 01234567                                                                                                    | Product d      | escription as per  | Bill of Entry *           | for example        | : Apples                       |  |  |  |  |  |
| Telephone No. •                                                                           | Telephone No.                                                                                                    | DGFT Lice      | nse No. •          |                           | DGFT No.           |                                |  |  |  |  |  |
| Expected Date of Import *                                                                 | dd/MM/yyyy                                                                                                    |                |                    |                           |                    |                                |  |  |  |  |  |
| Description of Livestock                                                                  |                                                                                                    |                |                    |                           |                    |                                |  |  |  |  |  |
| Animal Type *                                                                             | -Select-                                                                                                    | ~              | ]                  |                           |                    |                                |  |  |  |  |  |
| Name *                                                                                    | Name                                                                                                    |                | ID No. •           |                           |                    | ID No.                         |  |  |  |  |  |
| Brood -                                                                                   | Breed                                                                                                    |                | Say .              |                           |                    | Mala                           |  |  |  |  |  |
| Date of Pinth a                                                                           |                                                                                                    |                | Area               |                           |                    |                                |  |  |  |  |  |
|                                                                                           | yyyy-mm-aa<br>Colour                                                                                                    |                | Age ·              | his No. 1                 |                    | Tag No/ Microchip No.          |  |  |  |  |  |
| Colour •                                                                                  |                                                                                                    |                |                    | .nip ivo. *               |                    |                                |  |  |  |  |  |
| Number of Packages *                                                                      | Enter Number of Packages                                                                                                    |                | Country of Orig    | jin/Processing/Manufac    | uring              | -Select-                       |  |  |  |  |  |
| Manufacturer Name                                                                         | Enter Manufacturer Name                                                                                                    |                | Manufacture Ad     | ddress                    |                    | Enter manajactare radiess      |  |  |  |  |  |
| Name of Vaccination *                                                                     | Rabies V                                                                                                    |                | Vaccination Dat    | te *                      |                    | dd/MM/yyyy                     |  |  |  |  |  |
| Validity *                                                                                | dd/MM/yyyy                                                                                                    |                | Country & Place    | e of Embarkation •        |                    | Country & Place of Embarkation |  |  |  |  |  |
| Country & Place of Disembarkation +                                                       | Country & Place of Disembarkati                                                                                                    |                | Health Certifica   | te No. •                  |                    | Health Certificate No.         |  |  |  |  |  |
| Health Certificate Date •                                                                 | dd/MM/yyyy                                                                                                    |                | Date of Shipme     | nt•                       |                    | dd/MM/yyyy                     |  |  |  |  |  |
| □ I/the importer or the authorized agent of the imp                                       | orter declare that the information furnished on this for                                                                                                    | m, to the b    | est of my knowle   | dge and belief is true, c | orrect and co      | mplete in every respect. •     |  |  |  |  |  |
|                                                                                           |                                                                                                    |                |                    |                           |                    |                                |  |  |  |  |  |
|                                                                                           | Add Pr                                                                                                    | oduct          |                    |                           |                    |                                |  |  |  |  |  |

Importer/CHA will have to fill in all the details in the application form making sure that no mandatory fields are skipped. All mandatory fields are marked with a red star mark. If any of the mandatory fields are not filled then the application can't be submitted and Importer/CHA will be shown the fields which are not filled in through error messages which will appear next to those fields.

Importer/CHA can fill in more than one type of commercial animal in the same application form by clicking the 'Add Product' at the end of the application form if the animals being transported have the same Bill of Entry. The screen will then appear as follows.

| Product Details                         |              |                 |        |        |      |                       |        |                  |                |                |
|-----------------------------------------|--------------|-----------------|--------|--------|------|-----------------------|--------|------------------|----------------|----------------|
| Product description as per Packing List | Telephone No | DGFT License No | Name   | Breed  | Sex  | DOB                   | Colour | Vaccination Name | Health Cert.No | Action         |
| description                             | 6786756876   | 3000007890      | Bovine | Murrah | Male | 11/6/2018 12:00:00 AM | Brown  | Rabies           | 1421212        | Delete<br>Edit |

If the added information is incorrect then the same can be either edited or deleted and new information should be filled in by Importer/CHA.

The screen below shows all the supporting documents which the Importer/CHA will have to attach along with the application form.

| 🖬 contact[at]aqcs[dot]com 🛭 🕻 0:                                                                                                    | 11 - 25063272 🝳 Old Delhi Gurgaon Roa | d, Kapashera                         |                     | y f Ø 🕲 🖿                            |  |  |  |  |
|----------------------------------------------------------------------------------------------------|---------------------------------------|--------------------------------------|---------------------|--------------------------------------|--|--|--|--|
| entered Restance And Annual Annual Annua | Renying<br>D DAIRYING<br>3            |                                      | HelpDesk (0) Logout | AQCS Import<br>Clearance System v1.0 |  |  |  |  |
| Logged In As : R.THOMAS & CO., [Importer]                                                                                                    |                                       |                                      |                     |                                      |  |  |  |  |
| Home New NOC Application Appointment(s) Clar                                                                                                    | rification(s) My Profile NOCs History |                                      |                     |                                      |  |  |  |  |
| Documents Details                                                                                                    |                                       |                                      |                     |                                      |  |  |  |  |
| Documents                                                                                                    | View                                  | Attachment(s)                        |                     |                                      |  |  |  |  |
| Import License (DGFT) (c)                                                                                                    | Document Not Uploaded                 | Choose File No file chosen<br>Attach |                     |                                      |  |  |  |  |
| License No. of CHA 🕫                                                                                                    | Document Not Uploaded                 | Choose File No file chosen           |                     |                                      |  |  |  |  |
| Health Certificate 🕫                                                                                                    | Document Not Uploaded                 | Choose File No file chosen           |                     |                                      |  |  |  |  |
| Ticket(If any) 🕬                                                                                                    | Document Not Uploaded                 | Choose File No file chosen           |                     |                                      |  |  |  |  |
| Importer Declaration/Affidavit 🕫                                                                                                    | Document Not Uploaded                 | Choose File No file chosen           |                     |                                      |  |  |  |  |
| Laboratory Letter/Report (#)                                                                                                    | Document Not Uploaded                 | Choose File No file chosen           |                     |                                      |  |  |  |  |
| Invoice/Packing List (*)                                                                                                    | Document Not Uploaded                 | Choose File No file chosen           |                     |                                      |  |  |  |  |
| Bill of Entry/A.W.No. 🕫                                                                                                    | Document Not Uploaded                 | Choose File No file chosen           |                     |                                      |  |  |  |  |
| Charges(If any) 🕫                                                                                                    | Document Not Uploaded                 | Choose File No file chosen           |                     |                                      |  |  |  |  |
| Any Other Document 🕫                                                                                                    | Document Not Uploaded                 | Choose File No file chosen           |                     |                                      |  |  |  |  |
| ** More than one document can be attached in all supporting document. ** (C) denotes common document, (N) denotes normal consignment specific document.                                                                                                    |                                       |                                      |                     |                                      |  |  |  |  |
| © Copyright. All Rights Reserved. D                                                                                                    | Designed by Logicsoft                 | Submit Application                   | ance                |                                      |  |  |  |  |

Once the application form is correctly filled in and all the supporting documents are uploaded then the Importer/CHA can either save the application in draft by clicking the 'Save as Draft' button or submit the application by clicking the 'Submit Application' button. These buttons are visible at the end of the application form.

### 6.2 APPLICATION FORM FOR IMPORT/RE-IMPORT OF PETS (CATS & DOGS ONLY) UNDER BAGGAGE RULE OR LICENSE

On selecting the second application type for Advanced NOC, the application form for import/re-import of pets (Cats & Dogs only) under baggage rule or license will appear as shown the screen below.

| 🖀 contact[at]aqcs[dot]com 🐛 011 - 25063272 💡 Old Delhi Gurgaon Road, Kapashera 🐓 f 🕝 🔞 🗖 |                                                          |            |                       |                                            |                        |                                       |  |  |  |  |
|------------------------------------------------------------------------------------------|----------------------------------------------------------|------------|-----------------------|--------------------------------------------|------------------------|---------------------------------------|--|--|--|--|
| HelpDesk (0) Logout AQCS Import Clearance System v1.0                                    |                                                          |            |                       |                                            |                        |                                       |  |  |  |  |
| Logged In As : R.THOMAS & CO., [Importer]                                                |                                                          |            |                       |                                            |                        |                                       |  |  |  |  |
| Home New NOC Application Appointment(s) Clar                                             | ification(s) My Profile NOCs History                     |            |                       |                                            |                        |                                       |  |  |  |  |
| Import Type :                                                                            | Regular or Containerized (FCL) Import                    |            |                       | OPartial Import                            | ORe-Impo               | rt                                    |  |  |  |  |
| Kacha BOE : NO 🗸                                                                         |                                                          |            |                       |                                            |                        |                                       |  |  |  |  |
| Concignment Pacic Details                                                                | Selected Import Type                                     | is Regula  | ir or Container       | ized (FCL) Import                          |                        |                                       |  |  |  |  |
| Consignment basic Details                                                                | L DIADES                                                 |            | David of Fu           | Ame -                                      | Colorat                |                                       |  |  |  |  |
| Gateway IGM Number                                                                       | For example: 0123456                                     | laci       | Port of En            | try •                                      | -Select-               | •                                     |  |  |  |  |
| Consignment Description                                                                  | Litter product type for example : Frans (in case of Appr | ics/<br>// | Mode of E             | ntry *                                     | -Select-               | ~                                     |  |  |  |  |
| Exporting Country •                                                                      | -Select-                                                 | ~          | Transit Country       |                                            |                        | TAN T                                 |  |  |  |  |
| Import Purpose(End User)                                                                 | -Select-                                                 | ~          |                       |                                            |                        |                                       |  |  |  |  |
|                                                                                          |                                                          |            | CFSLocatio            | on                                         | -Select-               |                                       |  |  |  |  |
| Bill of Entry No                                                                         | for example : 0123456                                    |            | Bill of Ent           | ry Date                                    | dd/MM/yy               | yy                                    |  |  |  |  |
| Importer Name •                                                                          | R.THOMAS & CO.,                                          |            | IECode •              |                                            | 02960183               | 309                                   |  |  |  |  |
| Importer Address                                                                         | 76,SHAKESPEARE SARANI, DUKE<br>COURT,SUITE NO.5          |            |                       |                                            |                        |                                       |  |  |  |  |
| Attach Bill of Entry                                                                     | Choose File No file chosen                               |            |                       |                                            |                        |                                       |  |  |  |  |
| Attack Examination Onder                                                                 | Choose File No file chosen                               |            |                       |                                            |                        |                                       |  |  |  |  |
| Attach Examination Order                                                                 | Attach                                                   |            |                       |                                            |                        |                                       |  |  |  |  |
| IGM/Arrival Date                                                                         | dd/MM/yyyy                                               |            |                       |                                            |                        |                                       |  |  |  |  |
| Pet Details                                                                              | * Maximum File upload size is 8 MB                       |            |                       |                                            |                        |                                       |  |  |  |  |
|                                                                                          | for example : 01234567                                   |            |                       |                                            | for example :          | Apples                                |  |  |  |  |
| RIIC/HS Code •                                                                           |                                                          |            | Product d             | escription as per Bill of Entry *          | Joi Compt. 1 ppr.S     |                                       |  |  |  |  |
| Email Id of the Owner/Importer/CHA •                                                     | for example: abc@xyz.com                                 |            | Contact N             | o of the Owner/Importer/CHA •              | for example            | : 9999999999                          |  |  |  |  |
| Name of the Owner/ Exporter •                                                            | Enter Exporter Name                                      | 1          | Overseas a            | address of the Owner/Exporter •            | Enter Exporter Address |                                       |  |  |  |  |
| Email Id of the Owner/Exporter •                                                         | for example: abc@xyz.com                                 |            | Contact N             | o of the Owner/Exporter •                  | for example            | : 9999999999                          |  |  |  |  |
| Passport No of the owner/ Importer •                                                     | Enter Passport No.                                       |            | Aadhar Ca             | rd No of the owner/ Importer •             | Enter Aadhar           | No.                                   |  |  |  |  |
| Category of Import *                                                                     | -Select-                                                 | ~          | Purpose o<br>visit) • | f Import/ Re-import (for short / temporary | Enter Purpose          | e of Import/Re-import                 |  |  |  |  |
| Date of Arrival *                                                                        | dd/MM/yyyy                                               |            | Date of D             | eparture (if any) •                        | for example            | e: dd/MM/YYYY                         |  |  |  |  |
| Port of Departure •                                                                      | Enter Port Departure                                     |            |                       |                                            |                        |                                       |  |  |  |  |
| Details of the pet(s)                                                                    |                                                          |            |                       |                                            |                        |                                       |  |  |  |  |
|                                                                                          |                                                          |            |                       |                                            |                        |                                       |  |  |  |  |
| Species *                                                                                | Enter Species                                            |            | ~                     | Breed *                                    |                        | Enter Breed                           |  |  |  |  |
| Name                                                                                     | -select-                                                 |            |                       | Minuschin No.                              |                        | Alizzantia Na                         |  |  |  |  |
| Name •                                                                                   |                                                          |            | //                    |                                            |                        | wicrocnip No                          |  |  |  |  |
| Sex ·                                                                                    | -Select-                                                 |            | ~                     | Date of Birth •                            |                        | yyyy-MM-dd                            |  |  |  |  |
| Age -                                                                                    | Colord                                                   |            |                       | Countries visited during part 2            |                        | Enter Colour                          |  |  |  |  |
| councily of origin/ Processing/ Manufactuffing                                           |                                                          |            |                       | countries visited during past 2 years *    |                        | Enter Codificies Visited Last 2 years |  |  |  |  |
| Manufacturer Name                                                                        | Enter Manufacturer Name                                  |            |                       | Manufacture Address                        |                        | Lnter Manufacture Address             |  |  |  |  |
|                                                                                          |                                                          | Add I      | Pet                   |                                            |                        |                                       |  |  |  |  |

Importer/CHA will have to fill in all the details in the application form making sure that no mandatory fields are skipped. All mandatory fields are marked with a red star mark. If any of the mandatory fields are not filled then the application can't be submitted and Importer/CHA will be shown the fields which are not filled in through error messages which will appear next to those fields.

Importer/CHA can fill in more than one type of pet animal in the same application form by clicking the 'Add Pet' at the end of the application form if the pet animals being transported have the same Bill of Entry. The screen will then appear as follows.

| <sup>2</sup> et Details                 |                             |                                        |              |      |        |        |              |                |                |
|-----------------------------------------|-----------------------------|----------------------------------------|--------------|------|--------|--------|--------------|----------------|----------------|
| Product description As in AQCS Database | Name of the Owner/ Exporter | Overseas address of the Owner/Exporter | RITC/HS Code | Name | Breed  | Colour | Date Arrival | Departure Date | Action         |
| Description                             | ABC                         | XYZ                                    | 19053290     | Andy | Alpine | White  | May 16, 2021 | Jul 31, 2021   | Delete<br>Edit |

If the added information is incorrect then the same can be either edited or deleted and new information should be filled in by Importer/CHA.

The screen below shows all the supporting documents which the Importer/CHA will have to attach along with the application form.

| 🞽 contact[at]aqcs[dot]com 🛭 🕻 0:                                                                                                    | 11 - 25063272 💡 Old Delhi Gurgaon Ro  | ad, Kapashera                        |                  | y f 🖸 🕲 🛅                            |  |  |  |  |
|----------------------------------------------------------------------------------------------------|---------------------------------------|--------------------------------------|------------------|--------------------------------------|--|--|--|--|
| RELATE A LEASE AND A LEASE AND | Narywg<br>D DAIRYING<br>3             |                                      | HelpDesk (0) Log | AQCS Import<br>Clearance System v1.0 |  |  |  |  |
| Logged In As : R.THOMAS & CO., [Importer]<br>Home New NOC Application Appointment(s) Clar                                                                                                    | rification(s) My Profile NOCs History |                                      |                  |                                      |  |  |  |  |
| Documents Datails                                                                                                    |                                       |                                      |                  |                                      |  |  |  |  |
| Documents                                                                                                    | View                                  | Attachment(s)                        |                  |                                      |  |  |  |  |
| Documents                                                                                                    | VIEW                                  | Chaora File No file choran           |                  |                                      |  |  |  |  |
| Official Health Certificate (*)                                                                                                    | Document Not Uploaded                 | Attach                               |                  |                                      |  |  |  |  |
| Vaccination Book (0)                                                                                                    | Document Not Uploaded                 | Choose File No file chosen           |                  |                                      |  |  |  |  |
| Passport of Owner (m)                                                                                                    | Document Not Uploaded                 | Choose File No file chosen           |                  |                                      |  |  |  |  |
|                                                                                                    |                                       | Attach                               |                  |                                      |  |  |  |  |
| Transfer of Residence Proof (m)                                                                                                    | Document Not Uploaded                 | Attach                               |                  |                                      |  |  |  |  |
| Employment Detail 🕫                                                                                                    | Document Not Uploaded                 | Choose File No file chosen           |                  |                                      |  |  |  |  |
| Proof of Regular 2 years stay abroad 👳                                                                                                    | Document Not Uploaded                 | Choose File No file chosen<br>Attach |                  |                                      |  |  |  |  |
| Journey Ticket 🕫                                                                                                    | Document Not Uploaded                 | Choose File No file chosen           |                  |                                      |  |  |  |  |
| AQCS (india) document related to same pet 👳                                                                                                    | Document Not Uploaded                 | Choose File No file chosen           |                  |                                      |  |  |  |  |
| License with Conditions (*)                                                                                                    | Document Not Uploaded                 | Choose File No file chosen           |                  |                                      |  |  |  |  |
| Return Ticket (n)                                                                                                    | Document Not Uploaded                 | Choose File No file chosen           |                  |                                      |  |  |  |  |
| Proof of purpose of visit 00                                                                                                    | Document Not Uploaded                 | Choose File No file chosen           |                  |                                      |  |  |  |  |
| Local/Temporary Address (n)                                                                                                    | Document Not Uploaded                 | Choose File No file chosen           |                  |                                      |  |  |  |  |
|                                                                                                    |                                       | Attach                               |                  |                                      |  |  |  |  |
| Local/Temporary Contact Details (n)                                                                                                    | Document Not Uploaded                 | Attach                               |                  |                                      |  |  |  |  |
| Airway Bill (n)                                                                                                    | Document Not Uploaded                 | Choose File No file chosen           |                  |                                      |  |  |  |  |
| Visa Of Owner 🕅                                                                                                    | Document Not Uploaded                 | Choose File No file chosen           |                  |                                      |  |  |  |  |
| ** More than one document can be attached in all supporting document.     ** (of denotes common document, (N) denotes normal consignment specific document.     ** (of denotes common document, (N) denotes normal consignment specific document.     ** (or denotes common document, (N) denotes normal consignment specific document.     ** (or denotes common document, (N) denotes normal consignment specific document.     ** (or denotes common document, (N) denotes normal consignment specific document.     ** (or denotes common document, (N) denotes normal consignment specific document.     ** (or denotes common document, (N) denotes normal consignment specific document.     ** (or denotes common document, (N) denotes normal consignment specific document.     ** (or denotes common document, (N) denotes normal consignment specific document.     ** (or denotes common document, (N) denotes normal consignment specific document.     ** (or denotes common document, (N) denotes normal consignment specific document.     ** (or denotes common document, (N) denotes normal consignment specific document.     ** (or denotes common document, (N) denotes normal consignment specific document.     ** (or denotes common document, (N) denotes normal constraints) and compares with AQCS regarding the submission of any other information/document and the verification of place of holding of pet, temporary stay and any other information and document common document.     ** (or admages or contractions comparison document information and document provided by met.     ** (or denotes common document comparison document in the section of place of my knowledge and belief. I will be fully responsible in case any information and document provided by met is found incorrect or lacks authenticity.     ** (or denotes common document provided by met information and document provided by met information and document provided by met information and document provided by met information and document provided by met information and document provided by met       |                                       |                                      |                  |                                      |  |  |  |  |
|                                                                                                    | Save as Draft                         | Submit Application                   | Cancel           |                                      |  |  |  |  |
| © Copyright. All Rights Reserved. Designed by Logicsoft                                                                                                    |                                       |                                      |                  |                                      |  |  |  |  |

Once the application form is correctly filled in and all the supporting documents are uploaded then the Importer/CHA can either save the application in draft by clicking the 'Save as Draft' button or submit the application by clicking the 'Submit Application' button. These buttons are visible at the end of the application form.

### 7 APPLICATION FILING FOR PROVISIONAL / FINAL NOC

On clicking the 'New NOC Application' from the menu option, Importer/CHA will get the following screen.

The Importer/CHA can click on the link "File New Application" to file new applications for NOC and "File New Application for Advanced NOC" to file new applications for Advanced NOC.

| <b>S</b> contact[at]aqcs[dot]com  \$ 011 - 25063272                                                                                                    | Old Delhi Gurgaon Road, Kapashera |              |        | ¥ f @ § m                             |
|----------------------------------------------------------------------------------------------------|-----------------------------------|--------------|--------|---------------------------------------|
| Part and append di bid annual<br>regress di bid fange (finanza, tana bidanata) 2 Danyag<br>regress di bid fan<br>DEPARTIERT OF ANNAL HUBBANDRY AND DARYING<br>Part of annual distance (CRITICATION SERVICE)<br>Part of Annual Data (CRITICATION SERVICE) |                                   | HelpDesk (0) | Logout | AQCS Import<br>Clearance System v1.0  |
| Logged In As : PRIME HARBAL HEAL THCARE [Importer]                                                                                                    |                                   |              |        |                                       |
| Home New NOC Application Appointment(s) Clarification(s) M                                                                                                    | Profile NOCs History              |              |        |                                       |
| List of Draft Application(s)                                                                                                    |                                   |              |        |                                       |
| Click Here For Search Options (Show Details)                                                                                                    |                                   |              |        |                                       |
|                                                                                                    |                                   |              |        | File New Application                  |
|                                                                                                    |                                   |              |        | File New Application for Advanced NOC |
| No Application(s) Found                                                                                                    |                                   |              |        |                                       |
|                                                                                                    |                                   |              |        |                                       |

On clicking the link "File New Application" the following screen will appear.

| 🖬 contact[at]aqcs[dot]com 🛭 💪 011 - 2506327                                                                                                    | 9 Old Delhi Gurgaon Road, Kapashera                                                                                                    | y f 🛛 🕲 🖬                                                     |  |  |  |  |  |  |  |  |  |
|----------------------------------------------------------------------------------------------------|----------------------------------------------------------------------------------------------------|---------------------------------------------------------------|--|--|--|--|--|--|--|--|--|
| Details Auguste als bit Annuel Auguste als bit Annuel Auguste a | HelpDesk (0)                                                                                                    | Logout AQCS Import<br>Clearance System v1.0                   |  |  |  |  |  |  |  |  |  |
| Logged In As : PRIME HARBAL HEAL THCARE [Importer]                                                                                                    | Logged In As : PRIME HARBAL HEAL THCARE [Importer]                                                                                                    |                                                               |  |  |  |  |  |  |  |  |  |
| Home New NOC Application Appointment(s) Clarification(s)                                                                                                    | My Profile NOCs History                                                                                                    |                                                               |  |  |  |  |  |  |  |  |  |
| List of Draft Application(s)                                                                                                    | List of Draft Application(s)                                                                                                    |                                                               |  |  |  |  |  |  |  |  |  |
| Click Here For Search Options (Show Details)                                                                                                    |                                                                                                    | X                                                             |  |  |  |  |  |  |  |  |  |
| No Application(s) Found                                                                                                    | Select Application Type  Application form for import of Livestock Animals, Aquatic / Other Animals, Birds & Poultry (Chicks)  Application form for Import/n=import of pets (Cats & Dogs only) under baggage rule or License  Application form for issue of No Objection Certificate for Import of Livestock Products | File New Application<br>File New Application for Advanced NOC |  |  |  |  |  |  |  |  |  |

Importer/CHA will choose the application form which they wish to fill for import clearance of their consignments. There are three options for new applications for NOC:

- Import of Livestock Animals, Aquatic / Other Animals, Birds & Poultry (Chicks)
- Import/re-import of pets (Cats & Dogs only) under baggage rule or License
- Issue of No Objection Certificate for Import of Livestock Products

# 7.1 APPLICATION FORM FOR IMPORT OF LIVESTOCK ANIMALS, AQUATIC / OTHER ANIMALS, BIRDS & POULTRY (CHICKS)

On selecting the first application type from the above screen, the application form for import of livestock animals, aquatic/other animals, birds & poultry (chicks) will appear as shown the screen below.

| 🛎 contact[at]aqcs[dot]com 🕻 0                                                                                                    | 11 - 25063272 • Old Delhi Gurgaon Road, Kapasher          | а            |                                               |             | ¥ f © © 🛅                         |  |  |  |  |
|----------------------------------------------------------------------------------------------------|-----------------------------------------------------------|--------------|-----------------------------------------------|-------------|-----------------------------------|--|--|--|--|
| the second second | Berng<br>D DARYING<br>L                                   |              | HelpDesk (0) Logout                           | Clea        | AQCS Import<br>arance System v1.0 |  |  |  |  |
| Logged In As : R.THOMAS & CO., [Importer]                                                                                                    |                                                           |              |                                               |             |                                   |  |  |  |  |
| Home New NOC Application Appointment(s) Clar                                                                                                    | ification(s) My Profile NOCs History                      |              |                                               |             |                                   |  |  |  |  |
| Import Type :                                                                                                    | Regular or Containerized (FCL) Import                     |              | OPartial Import                               | ORe-Impor   | t                                 |  |  |  |  |
| Kacha BOE : NO 🗸                                                                                                    |                                                           |              |                                               |             |                                   |  |  |  |  |
| Selected Import Type is Regular or Containerized (FCL) Import<br>Consignment Basic Details                                                                                                    |                                                           |              |                                               |             |                                   |  |  |  |  |
| Gateway IGM Number :                                                                                                    |                                                           | Port of Fr   | ttru .                                        | Delhi       | ~                                 |  |  |  |  |
| Successfy form realised                                                                                                    |                                                           | T OIL OIL    |                                               |             |                                   |  |  |  |  |
| Consignment Description                                                                                                    | Mode of Entry • -Select-                                  |              |                                               |             |                                   |  |  |  |  |
|                                                                                                    |                                                           |              |                                               |             |                                   |  |  |  |  |
| Exporting Country •                                                                                                    | -Select-                                                  | Transit Co   | ountry                                        | AFGHANIS    | TAN                               |  |  |  |  |
|                                                                                                    |                                                           |              |                                               | ALGERIA     | -                                 |  |  |  |  |
| Import Burnero (End Hear)                                                                                                    | -Salart.                                                  |              |                                               |             |                                   |  |  |  |  |
| import Purpose(end Oser) -                                                                                                    | -Select-                                                  |              |                                               |             |                                   |  |  |  |  |
| Bill of Entry No ·                                                                                                    |                                                           |              |                                               |             |                                   |  |  |  |  |
| Importer Name •                                                                                                    | R.THOMAS & CO.,                                           | IECode •     |                                               | 02960183    | 09                                |  |  |  |  |
| Importer Address                                                                                                    | 76, SHAKESPEARE SARANI, DUKE<br>COURT, SUITE NO.5         |              |                                               |             |                                   |  |  |  |  |
| Attach Bill of Entry •                                                                                                    | Choose File No file chosen                                |              |                                               |             |                                   |  |  |  |  |
| Chorse File, No File chorsen                                                                                                    |                                                           |              |                                               |             |                                   |  |  |  |  |
| Attach Examination Order • Croose mile into the crossen                                                                                                    |                                                           |              |                                               |             |                                   |  |  |  |  |
| IGM/Arrival Date                                                                                                    |                                                           |              |                                               |             |                                   |  |  |  |  |
| Product Details                                                                                                    | * Maximum File upload size is 8 MB                        |              |                                               |             |                                   |  |  |  |  |
| RITC/HS Code •                                                                                                    |                                                           | Product d    | escription as per Bill of Entry *             |             |                                   |  |  |  |  |
| Telephone No. *                                                                                                    |                                                           | DGFT Lice    | ense No. *                                    |             |                                   |  |  |  |  |
| Expected Date of Import •                                                                                                    |                                                           |              |                                               |             |                                   |  |  |  |  |
| Description of Livestock                                                                                                    |                                                           |              |                                               |             |                                   |  |  |  |  |
|                                                                                                    |                                                           |              |                                               |             |                                   |  |  |  |  |
| Animal Type •                                                                                                    | -Select-                                                  | ~            | ]                                             |             |                                   |  |  |  |  |
| Name *                                                                                                    |                                                           |              | ID No. *                                      |             |                                   |  |  |  |  |
| Breed *                                                                                                    |                                                           |              | Sex *                                         |             | Male V                            |  |  |  |  |
| Date of Birth •                                                                                                    |                                                           |              | Age •                                         |             |                                   |  |  |  |  |
| Colour •                                                                                                    |                                                           |              | Tag No/ Microchip No. •                       |             |                                   |  |  |  |  |
| Number of Packages *                                                                                                    |                                                           |              | Country of Origin/Processing/Manufacturi      | ng          | -Select-                          |  |  |  |  |
| Manufacturer Name                                                                                                    |                                                           |              | Manufacture Address                           |             | 1                                 |  |  |  |  |
| Name of Vaccination *                                                                                                    | Rabies 💙                                                  |              | Vaccination Date *                            |             |                                   |  |  |  |  |
| Validity *                                                                                                    |                                                           |              | Country & Place of Embarkation •              |             |                                   |  |  |  |  |
| Country & Diana of Diana hashestar                                                                                                    |                                                           |              | Haalah Casaldianan No                         |             |                                   |  |  |  |  |
| Country & Place of Disembarkation •                                                                                                    |                                                           |              | Preator Certificate No. *                     |             |                                   |  |  |  |  |
| Health Certificate Date •                                                                                                    | parter declare that the information furnished on this for | m to the b   | Date of Shipment ·                            | et and com  | uplate in every respect           |  |  |  |  |
|                                                                                                    | orter declare that the mormation furnished on this for    | in, to the b | est of my knowledge and belief is true, corre | ice and com | ipiete in every respect.          |  |  |  |  |
|                                                                                                    | Add Pro                                                   | oduct        |                                               |             |                                   |  |  |  |  |

Importer/CHA will have to fill in all the details in the application form making sure that no mandatory fields are skipped. All mandatory fields are marked with a red star mark. If any of the mandatory fields are not filled then the application can't be submitted and Importer/CHA will be shown the fields which are not filled in through error messages which will appear next to those fields.

Importer/CHA can fill in more than one type of commercial animal in the same application form by clicking the 'Add Product' at the end of the application form if the

animals being transported have the same Bill of Entry. The screen will then appear as follows.

| Product Details                         |              |                 |        |        |      |                       |        |                  |                |                |
|-----------------------------------------|--------------|-----------------|--------|--------|------|-----------------------|--------|------------------|----------------|----------------|
| Product description as per Packing List | Telephone No | DGFT License No | Name   | Breed  | Sex  | DOB                   | Colour | Vaccination Name | Health Cert.No | Action         |
| description                             | 6786756876   | 300007890       | Bovine | Murrah | Male | 11/6/2018 12:00:00 AM | Brown  | Rabies           | 1421212        | Delete<br>Edit |

If the added information is incorrect then the same can be either edited or deleted and new information should be filled in by Importer/CHA.

The screen below shows all the supporting documents which the Importer/CHA will have to attach along with the application form.

| 🐸 contact[at]aqcs[dot]com  🕻 01                                                                                                    | 11 - 25063272 💡 Old Delhi Gur | gaon Road, | Kapashera             |                |        |          |        | y f 🗇 🕲 🗖                            |  |
|----------------------------------------------------------------------------------------------------|-------------------------------|------------|-----------------------|----------------|--------|----------|--------|--------------------------------------|--|
| Conserve and some<br>regression of the second second | Narying<br>D DAIRYING         |            |                       |                | HelpD  | Desk (0) | Logout | AQCS Import<br>Clearance System v1.0 |  |
| Logged In As : R.THOMAS & CO., [Importer]                                                                                                    |                               |            |                       |                |        |          |        |                                      |  |
| Home New NOC Application Appointment(s) Clar                                                                                                    | ification(s) My Profile NOCs  | History    |                       |                |        |          |        |                                      |  |
| Documents Details                                                                                                    |                               |            |                       |                |        |          |        |                                      |  |
| Documents                                                                                                    | View                          | 1          | Attachment(s)         | 1              |        |          |        |                                      |  |
| Import License (DGFT) (c)                                                                                                    | Document Not Uploaded         | ĺ          | Choose File           | No file chosen |        |          |        |                                      |  |
| License No. of CHA on                                                                                                    | Document Not Uploaded         |            | Choose File           | No file chosen |        |          |        |                                      |  |
|                                                                                                    |                               |            | Attach                |                |        |          |        |                                      |  |
| Health Certificate (10                                                                                                    | Document Not Uploaded         | l          | Choose File<br>Attach | No file chosen |        |          |        |                                      |  |
| Ticket(If any) 🕬                                                                                                    | Document Not Uploaded         | ĺ          | Choose File           | No file chosen |        |          |        |                                      |  |
| Importer Declaration/Affidavit 👳                                                                                                    | Document Not Uploaded         | ĺ          | Choose File           | No file chosen |        |          |        |                                      |  |
|                                                                                                    |                               | Î          | Attach<br>Choose File | No file chosen |        |          |        |                                      |  |
| Laboratory Letter/Report (n)                                                                                                    | Document Not Uploaded         |            | Attach                |                |        |          |        |                                      |  |
| Invoice/Packing List (n)                                                                                                    | Document Not Uploaded         | ĺ          | Choose File           | No file chosen |        |          |        |                                      |  |
| Bill of Entry/A.W.No. on                                                                                                    | Document Not Uploaded         | ĺ          | Choose File           | No file chosen |        |          |        |                                      |  |
|                                                                                                    |                               |            | Attach                |                |        |          |        |                                      |  |
| Charges(If any) 🕫                                                                                                    | Document Not Uploaded         | l          | Choose File<br>Attach | No file chosen |        |          |        |                                      |  |
| Any Other Document 🕫                                                                                                    | Document Not Uploaded         | ĺ          | Choose File           | No file chosen |        |          |        |                                      |  |
| ** More than one document can be attached in all supporting document. ** () devote remote document (0) devote remote tracking document.                                                                                                    |                               |            |                       |                |        |          |        |                                      |  |
|                                                                                                    | Save                          | as Draft   | Submit                | Application    | Cancel |          |        |                                      |  |
| © Copyright. All Rights Reserved. Designed by Logicsoft                                                                                                    |                               |            |                       |                |        |          |        |                                      |  |

Once the application form is correctly filled in and all the supporting documents are uploaded then the Importer/CHA can either save the application in draft by clicking the 'Save as Draft' button or submit the application by clicking the 'Submit Application' button. These buttons are visible at the end of the application form.

### 7.2 APPLICATION FORM FOR IMPORT/RE-IMPORT OF PETS (CATS & DOGS ONLY) UNDER BAGGAGE RULE OR LICENSE

On selecting the second application type for Provisional/Final NOC, the application form for import/re-import of pets (Cats & Dogs only) under baggage rule or license will appear as shown the screen below.

| 🔤 contact[at]aqcs[dot]com  💲 0:                                                                                                    | 11 - 25063272 🛛 💡 Old Delhi Gurgaon Road, Kapasher          | a              |                                            |                                             | ¥ f © © m                            |  |  |  |  |  |
|----------------------------------------------------------------------------------------------------|-------------------------------------------------------------|----------------|--------------------------------------------|---------------------------------------------|--------------------------------------|--|--|--|--|--|
| The second second secon | Baryna<br>D Darryng<br>3                                    |                | HelpDesk (0) Logout                        | Clea                                        | AQCS Import<br>arance System v1.0    |  |  |  |  |  |
| Logged In As : R.THOMAS & CO., [Importer]                                                                                                    |                                                             |                |                                            |                                             |                                      |  |  |  |  |  |
| Home New NOC Application Appointment(s) Clar                                                                                                    | rification(s) My Profile NOCs History                       |                |                                            |                                             |                                      |  |  |  |  |  |
| Import Type :                                                                                                    | Regular or Containerized (FCL) Import                       |                | OPartial Import                            | ORe-Import                                  | 1                                    |  |  |  |  |  |
| Kacha BOE : NO V                                                                                                    |                                                             |                | •                                          |                                             |                                      |  |  |  |  |  |
|                                                                                                    | Selected Import Type is Regul                               | ar or Containe | ized (FCL) Import                          |                                             |                                      |  |  |  |  |  |
| Consignment Basic Details                                                                                                    |                                                             |                |                                            |                                             |                                      |  |  |  |  |  |
| Gateway IGM Number                                                                                                    | for example: 0123456                                        | Port of Er     | try •                                      | -Select-                                    | ~                                    |  |  |  |  |  |
| Consignment Description                                                                                                    | Enter product type for example : Fruits (in case of Apples) | Mode of I      | intry *                                    | -Select-                                    | ~                                    |  |  |  |  |  |
| Exporting Country •                                                                                                    | -Select-                                                    | Transit Co     | untry                                      | -Select-<br>AFGHANIST<br>ALBANIA<br>ALGERIA | ran 🗸                                |  |  |  |  |  |
| Import Purpose(End User)                                                                                                    | -Select-                                                    | CESLocati      |                                            | -Select-                                    | ~                                    |  |  |  |  |  |
| Bill of Entry No                                                                                                    | for example : 0123456                                       | Bill of Ent    | rv Date                                    | dd/MM/vvv                                   | v                                    |  |  |  |  |  |
| Importer Name *                                                                                                    | R.THOMAS & CO.,                                             | IECode •       | ,                                          | 02960183                                    | 09                                   |  |  |  |  |  |
| Importer Address                                                                                                    | 76,SHAKESPEARE SARANI, DUKE<br>COURT,SUITE NO.5             |                |                                            |                                             |                                      |  |  |  |  |  |
| Attach Bill of Entry                                                                                                    | Choose File No file chosen                                  |                |                                            |                                             |                                      |  |  |  |  |  |
| Attach Examination Order                                                                                                    | Choose File No file chosen                                  |                |                                            |                                             |                                      |  |  |  |  |  |
| IGM/Arrival Date                                                                                                    | dd/MM/yyyy                                                  |                |                                            |                                             |                                      |  |  |  |  |  |
| Pet Details                                                                                                    | * Maximum File upload size is 8 MB                          |                |                                            |                                             |                                      |  |  |  |  |  |
| RITC/HS Code •                                                                                                    | for example : 01234567                                      | Product d      | escription as per Bill of Entry *          | for example : A                             | hpples                               |  |  |  |  |  |
| Email Id of the Owner/Importer/CHA •                                                                                                    | for example: abc@xyz.com                                    | Contact N      | o of the Owner/Importer/CHA *              | for example:                                | 9999999999                           |  |  |  |  |  |
| Name of the Owner/ Exporter •                                                                                                    | Enter Exporter Name                                         | Overseas       | address of the Owner/Exporter •            | Enter Exporter                              | Address //                           |  |  |  |  |  |
| Email Id of the Owner/Exporter *                                                                                                    | for example: abc@xyz.com                                    | Contact N      | o of the Owner/Exporter *                  | for example:                                | 9999999999                           |  |  |  |  |  |
| Passport No of the owner/ Importer •                                                                                                    | Enter Passport No.                                          | Aadhar Ca      | rd No of the owner/ Importer *             | Enter Aadhar N                              |                                      |  |  |  |  |  |
| Category of Import *                                                                                                    | -Select-                                                    | visit) •       | f Import/ Re-Import (for short / temporary | Enter Purpose                               | of Import/Re-import                  |  |  |  |  |  |
| Date of Arrival *                                                                                                    | dd/MM/yyyy                                                  | Date of D      | eparture (if any) •                        | for example:                                | dd/MM/YYYY                           |  |  |  |  |  |
| Port of Departure •                                                                                                    | Enter Port Departure                                        |                |                                            |                                             |                                      |  |  |  |  |  |
| Details of the pet(s)                                                                                                    | Details of the pet(s)                                       |                |                                            |                                             |                                      |  |  |  |  |  |
| Species *                                                                                                    | Enter Species                                               |                | Breed *                                    |                                             | Enter Breed                          |  |  |  |  |  |
| Animal Type *                                                                                                    | -Select-                                                    | ~              |                                            |                                             | ]                                    |  |  |  |  |  |
| Name •                                                                                                    |                                                             |                | Microchip No •                             |                                             | Microchip No                         |  |  |  |  |  |
| Sex .                                                                                                    |                                                             |                | Date of Rinth :                            |                                             | unnu AAAA did                        |  |  |  |  |  |
| Age                                                                                                    | -select-                                                    | •              | Colour *                                   |                                             | Enter Colour                         |  |  |  |  |  |
| Country of Origin/Processing/Manufacturing                                                                                                    | - Salart.                                                   | ~              | Countries visited during past 2 years +    |                                             | Enter Countries Visited Last 2 years |  |  |  |  |  |
| Manufacturer Name                                                                                                    | Enter Manufacturer Name                                     |                | Manufacture Address                        |                                             | Enter Manufacture Address            |  |  |  |  |  |
|                                                                                                    |                                                             |                |                                            |                                             |                                      |  |  |  |  |  |
|                                                                                                    | Add                                                         | Pet            |                                            |                                             |                                      |  |  |  |  |  |

Importer/CHA will have to fill in all the details in the application form making sure that no mandatory fields are skipped. All mandatory fields are marked with a red star mark. If any of the mandatory fields are not filled then the application can't be submitted and Importer/CHA will be shown the fields which are not filled in through error messages which will appear next to those fields.

Importer/CHA can fill in more than one type of pet animal in the same application form by clicking the 'Add Pet' at the end of the application form if the pet animals being transported have the same Bill of Entry. The screen will then appear as follows.

| Product description As in AQCS Database       Name of the Owner/Exporter       Overseas address of the Owner/Exporter       RITC/HS Code       Name       Breed       Colour       Date Arrival       Departure Date       Action         Description       ABC       XYZ       19053290       Andy       Alpine       White       May 16, 2021       Jul 31, 2021       Date       Description       Description       Colour       Description       Colour       Description       Colour       Description       Colour       Description       Description       Colour       Description       May 16, 2021       Jul 31, 2021       Description       Description       Description       Colour       Description       Description       Colour       Description       Description       Colour       Description       Description <td< th=""><th colspan="11">Pet Details</th></td<> | Pet Details                             |                             |                                        |              |      |        |        |              |                |                |  |
|----------------------------------------------------------------------------------------------------|-----------------------------------------|-----------------------------|----------------------------------------|--------------|------|--------|--------|--------------|----------------|----------------|--|
| Description         ABC         XYZ         19053290         Andy         Alpine         White         May 16, 2021         Jul 31, 2021         Doc Fed                                                                                                    | Product description As in AQCS Database | Name of the Owner/ Exporter | Overseas address of the Owner/Exporter | RITC/HS Code | Name | Breed  | Colour | Date Arrival | Departure Date | Action         |  |
|                                                                                                    | Description                             | ABC                         | ХҮΖ                                    | 19053290     | Andy | Alpine | White  | May 16, 2021 | Jul 31, 2021   | Delete<br>Edit |  |

If the added information is incorrect then the same can be either edited or deleted and new information should be filled in by Importer/CHA.

The screen below shows all the supporting documents which the Importer/CHA will have to attach along with the application form.

| 🞽 contact[at]aqcs[dot]com  📞 0                                                                                                    | 11 - 25063272 💡 Old Delhi Gu  | urgaon Road, K | apashera    |               |         |       |        | ⊮ f                    | 09                  | in |
|----------------------------------------------------------------------------------------------------|-------------------------------|----------------|-------------|---------------|---------|-------|--------|------------------------|---------------------|----|
| REAL REAL PROPERTY AND A REAL REAL REAL REAL REAL REAL REAL RE                                                                                                    | Denying<br>D DARYING<br>S     |                |             |               | HelpDes | k (0) | Logout | AQCS In<br>Clearance S | mport<br>ystem v1.0 |    |
| Logged In As : R.THOMAS & CO., [Importer]<br>Home New NOC Application Appointment(s) Clar                                                                                                    | rification(s) My Profile NOCs | History        |             |               |         |       |        |                        |                     |    |
| Documents Details                                                                                                    |                               |                |             |               |         |       |        |                        |                     |    |
| Documents                                                                                                    | View                          | Att            | tachment(s) |               |         |       |        |                        |                     |    |
| Official Health Certificate 🖚                                                                                                    | Document Not Uploader         | d              | Attach      | o file chosen |         |       |        |                        |                     |    |
| Vaccination Book 👳                                                                                                    | Document Not Uploader         | d              | Attach      | o file chosen |         |       |        |                        |                     |    |
| Passport of Owner (m)                                                                                                    | Document Not Uploaded         | d              | Attach      | o file chosen |         |       |        |                        |                     |    |
| Transfer of Residence Proof (10)                                                                                                    | Document Not Uploade          | d              | Attach      | o file chosen |         |       |        |                        |                     |    |
| Employment Detail 🐽                                                                                                    | Document Not Uploaded         | d              | Attach      | o file chosen |         |       |        |                        |                     |    |
| Proof of Regular 2 years stay abroad 🙉                                                                                                    | Document Not Uploaded         | d              | Attach      | o file chosen |         |       |        |                        |                     |    |
| Journey Ticket 👳                                                                                                    | Document Not Uploade          | d              | Attach      | o file chosen |         |       |        |                        |                     |    |
| AQCS (india) document related to same pet 👳                                                                                                    | Document Not Uploade          | d              | Attach      | o file chosen |         |       |        |                        |                     |    |
| License with Conditions (x)                                                                                                    | Document Not Uploade          | d              | Attach      | o file chosen |         |       |        |                        |                     |    |
| Return Ticket (%)                                                                                                    | Document Not Uploade          | d              | Attach      | o file chosen |         |       |        |                        |                     |    |
| Proof of purpose of visit 👳                                                                                                    | Document Not Uploade          | d              | Attach      | o file chosen |         |       |        |                        |                     |    |
| Local/Temporary Address (x)                                                                                                    | Document Not Uploade          | d              | Attach      | o file chosen |         |       |        |                        |                     |    |
| Local/Temporary Contact Details (10                                                                                                    | Document Not Uploade          | d              | Attach      | o file chosen |         |       |        |                        |                     |    |
| Airway Bill (=)                                                                                                    | Document Not Uploade          | d              | Attach      | o file chosen |         |       |        |                        |                     |    |
| Visa Of Owner 🗠                                                                                                    | Document Not Uploaded         | d              | Attach      | o file chosen |         |       |        |                        |                     |    |
| More than one document can be attached in all supporting document.     Work of the second of the second of t |                               |                |             |               |         |       |        |                        |                     |    |
|                                                                                                    | Sav                           | e as Draft     | Submit Ap   | oplication    | Cancel  |       |        |                        |                     |    |
| © Copyright. All Rights Reserved                                                                                                    | l. Designed by Logicsoft      |                |             |               |         |       | (      |                        | 6                   |    |

Once the application form is correctly filled in and all the supporting documents are uploaded then the Importer/CHA can either save the application in draft by clicking the 'Save as Draft' button or submit the application by clicking the 'Submit Application' button. These buttons are visible at the end of the application form.

### 7.3 APPLICATION FORM FOR ISSUE OF NO OBJECTION CERTIFICATE FOR IMPORT OF LIVESTOCK PRODUCTS

On selecting the third application type for Provisional/Final NOC, the application form for issue of no objection certificate for import of livestock products will appear as shown the screen below.

| 🞽 contact[at]aqcs[dot]com 🛭 🐛 0:                                                                                                    | 11 - 25063272 🛛 የ Old Delhi Gurgaon Road, Kapasher          | a                   |                                            |                                            | ഴ f © © ⊡                         |  |  |  |  |  |
|----------------------------------------------------------------------------------------------------|-------------------------------------------------------------|---------------------|--------------------------------------------|--------------------------------------------|-----------------------------------|--|--|--|--|--|
| Research and the second second | Delays                                                      |                     | HelpDesk (0) Logout                        | Clea                                       | AQCS Import<br>arance System v1.0 |  |  |  |  |  |
| Logged In As : R.THOMAS & CO., [Importer]                                                                                                    |                                                             | _                   |                                            | _                                          |                                   |  |  |  |  |  |
| Home New NOC Application Appointment(s) Clar                                                                                                    | ification(s) My Profile NOCs History                        |                     |                                            |                                            |                                   |  |  |  |  |  |
| Import Type :                                                                                                    | Regular or Containerized (FCL) Import                       |                     | OPartial Import                            | ORe-Impor                                  | t                                 |  |  |  |  |  |
| Kacha BOE: NO V Selected Import Type is Regular or Containerized (FCL) Import                                                                                                    |                                                             |                     |                                            |                                            |                                   |  |  |  |  |  |
| Consignment Basic Details                                                                                                    | Selected import Type is kegui                               | ar or Contain       | rizea (FCL) import                         |                                            |                                   |  |  |  |  |  |
| Gateway IGM Number *                                                                                                    | for example: 0123456                                        | Port of E           | ntry •                                     | -Select-                                   | ~                                 |  |  |  |  |  |
| Consignment Description                                                                                                    | Enter product type for example : Fruits (in case of Apples) | Mode of             | Entry •                                    | -Select-                                   | ~                                 |  |  |  |  |  |
| Exporting Country •                                                                                                    | -Select-                                                    | Transit C           | ountry                                     | -Select-<br>AFGHANIS<br>ALBANIA<br>ALGERIA | TAN 🗸                             |  |  |  |  |  |
| Import Purpose(End User) •                                                                                                    | -Select-                                                    | CFSLocat            | ion *                                      | -Select-                                   | ~                                 |  |  |  |  |  |
| Bill of Entry No •                                                                                                    | for example : 0123456                                       | Bill of En          | try Date •                                 | dd/MM/yyy                                  | ry .                              |  |  |  |  |  |
| Importer Name •                                                                                                    | R.THOMAS & CO.,                                             | IECode •            | 0296018309                                 |                                            |                                   |  |  |  |  |  |
| Importer Address                                                                                                    | 76,SHAKESPEARE SARANI, DUKE<br>COURT,SUITE NO.5             |                     |                                            |                                            |                                   |  |  |  |  |  |
| Attach Bill of Entry - Choose File No file chosen                                                                                                    |                                                             |                     |                                            |                                            |                                   |  |  |  |  |  |
| Attach Examination Order • Choose File No file chosen                                                                                                    |                                                             |                     |                                            |                                            |                                   |  |  |  |  |  |
| IGM/Arrival Date                                                                                                    | dd/MM/yyyy                                                  |                     |                                            |                                            |                                   |  |  |  |  |  |
| Product Details                                                                                                    | * Maximum File upload size is 8 MB                          |                     |                                            |                                            |                                   |  |  |  |  |  |
| Animal Type *                                                                                                    | -Select-                                                    | ~                   | ·]                                         |                                            |                                   |  |  |  |  |  |
| RITC/HS Code •                                                                                                    | for example : 01234567                                      |                     | Product description as per Bill of Entry • |                                            | for example : Apples              |  |  |  |  |  |
| Exporter Name •                                                                                                    | Enter Exporter Name                                         |                     | Telephone No of the Exporter •             |                                            | for example : 999999999           |  |  |  |  |  |
| Exporter Address •                                                                                                    | Enter Exporter Address                                      | /                   | Telephone No of the Importer/CHA •         |                                            | for example : 9999999999          |  |  |  |  |  |
| Number of Packages •                                                                                                    | Enter Number of Packages                                    |                     | Name of LSP •                              |                                            | Emter Name of LSP                 |  |  |  |  |  |
| Quantity •                                                                                                    | for example : 9999                                          |                     | Shinning/Airway Bill No. Date:             |                                            | -select-                          |  |  |  |  |  |
| Invoice No *                                                                                                    | for example : 999999                                        |                     | Invoice Date *                             |                                            | dd/MM/yyyy                        |  |  |  |  |  |
| Container ID •                                                                                                    |                                                             | ,                   | Country of Import •                        |                                            | -Select-                          |  |  |  |  |  |
| Port of Loading •                                                                                                    | Enter Port of Loading                                       | //                  | Port of Unloading •                        |                                            | Enter Port of Unoading            |  |  |  |  |  |
| Means of conveyance *                                                                                                    | Enter Means of Conveyance.                                  |                     | Plant Registration No. •                   |                                            | for example : 999999              |  |  |  |  |  |
| Purpose of import •                                                                                                    | Enter Purpose of Import                                     |                     | Country of Origin/Processing/Manufact      | uring                                      | -Select- V                        |  |  |  |  |  |
| Manufacturer Name                                                                                                    | Enter Manufacturer Name                                     | Manufacture Address |                                            | Enter Manufacture Address                  |                                   |  |  |  |  |  |
| Health Certificate No •                                                                                                    | for example : 999999                                        |                     | Health Certificate Date •                  |                                            | dd/MM/yyyy                        |  |  |  |  |  |
| Lab/Report No *                                                                                                    | for example : 999999                                        |                     | Lab/Report Date •                          |                                            | dd/MM/yyyy                        |  |  |  |  |  |
| SIP No •                                                                                                    | Fresh SIP Previously Utilized SIP                           |                     | SIP Valid Up To •                          |                                            | for example: dd/MM/YYYY           |  |  |  |  |  |
|                                                                                                    | Add Pr                                                      | oduct               |                                            |                                            |                                   |  |  |  |  |  |

Importer/CHA will have to fill in all the details in the application form making sure that no mandatory fields are skipped. All mandatory fields are marked with a red star mark. If any of the mandatory fields are not filled then the application can't be submitted and Importer/CHA will be shown the fields which are not filled in through error messages which will appear next to those fields.

If the importer/CHA is importing against a valid SIP then the same has to be entered in the application form as shown below.

| Recent Action of the second second se | Denne<br>D DARVING<br>3           | HelpDesk (0) Logout                        | AQCS Import<br>arance System v1.0 |  |
|----------------------------------------------------------------------------------------------------|-----------------------------------|--------------------------------------------|-----------------------------------|--|
| Exporter Name -                                                                                                    |                                   | relepitone no or the Exporter -            | 000404000                         |  |
| Exporter Address *                                                                                                    | sdsg dfdfg                        | Telephone No of the Importer/CHA •         | 434364363                         |  |
| Number of Packages •                                                                                                    | 11                                | Name of LSP •                              | ASD                               |  |
| Quantity *                                                                                                    | 11                                | Unit -                                     | Kgs 🗸                             |  |
| Shipping/Airway Bill No •                                                                                                    | 1121212                           | Shipping/Airway Bill No. Date •            | 01/05/2021                        |  |
| Invoice No *                                                                                                    | 12121212                          | Invoice Date *                             | 01/05/2021                        |  |
| Container ID -                                                                                                    | er ID •                           |                                            | AFGHANISTAN                       |  |
| Port of Loading ·                                                                                                    | antwerp                           | Port of Unloading •                        | Delhi                             |  |
| Means of conveyance •                                                                                                    | air                               | Plant Registration No. •                   | 6464                              |  |
| Purpose of import •                                                                                                    | commercial                        | Country of Origin/Processing/Manufacturing | -Select-                          |  |
| Manufacturer Name                                                                                                    | Enter Manufacturer Name           | Manufacture Address                        | Enter Manufacture Address         |  |
| Health Certificate No *                                                                                                    | 453534                            | Health Certificate Date *                  | 01/05/2021                        |  |
| Lab/Report No •                                                                                                    | 3436366                           | Lab/Report Date •                          | 01/05/2021                        |  |
| SID No.                                                                                                    | Fresh SIP Previously Utilized SIP | CID Valid Un Ta                            | 20/06/2022                        |  |
| SIP NO *                                                                                                    | 0 •                               | SIP valid Op 10 *                          | 30/06/2022                        |  |
| Bill of Entry No Date of                                                                                                    | Bill of Entry Port                | Qty imported                               | Action                            |  |
| Bill of Entry No to rexam                                                                                                    | mple: dd/MM/YYYY * Delhi          | * Qty Imported Again                       | st SIP * Add                      |  |
|                                                                                                    | Add Product                       |                                            | <u> </u>                          |  |

If Importer/CHA is importing for the first time against the SIP then enter the SIP no but if the Importer/CHA has imported previously using the SIP anywhere in India then additional details will have to be entered by the Importer/CHA and saved using the 'Add' button under the Action column as shown in the screen above.

After the SIP details are filled in, the screen will appear as shown below.

| Health Certificate No •<br>Lab/Report No •<br>SIP No • | 453534<br>3436366<br>Fresh SIP Previously Utilized SIP |             | Health Certificate Date •<br>Lab/Report Date •<br>SIP Valid Up To • |                    | 01/05/2021<br>01/05/2021<br>30/06/2022 |          |
|--------------------------------------------------------|--------------------------------------------------------|-------------|---------------------------------------------------------------------|--------------------|----------------------------------------|----------|
| Bill of Entry No [                                     | Date of Bill of Entry                                  | Port        |                                                                     | Qty imported       |                                        | Action   |
| 3465363636                                             | 5/1/2021 12:00:00 AM                                   |             | Delhi                                                               |                    | 121212                                 | Delete   |
| Bill of Entry No                                       | for example: dd/MM/YYYY *                              | Delhi       | *                                                                   | Qty Imported Again | st SIP                                 | Add      |
| Documents Details                                      |                                                        | Add Product |                                                                     |                    |                                        | <b>^</b> |

Importer/CHA can fill in more than one type of animal product in the same application form by clicking the 'Add Product' at the end of the application form if the animal products being transported have the same Bill of Entry. The screen will then appear as follows.

| Product Details                                                                                                    |               |                  |              |          |                         |                   |              |                                  |  |  |
|----------------------------------------------------------------------------------------------------|---------------|------------------|--------------|----------|-------------------------|-------------------|--------------|----------------------------------|--|--|
| Product description As in AQCS Database                                                                                                    | Exporter Name | Manufacture Name | RITC/HS Code | Quantity | Container IDs / Details | Country of Import | Invoice Date | Action                           |  |  |
| Descrption                                                                                                    | ABC           | N/A              | 95069910     | 11(Kgs)  | 12121212                | AFGHANISTAN       | May 01, 2021 | Add More Products Delete<br>Edit |  |  |
| Note: In order to add your product details, use 'Add More Products' link. Do not use 'Edit' option of sample product provided in draft. After adding all products, you should delete the sample row . |               |                  |              |          |                         |                   |              |                                  |  |  |

If the added information is incorrect then the same can be either edited or deleted and new information should be filled in by Importer/CHA.

The screen below shows all the supporting documents which the Importer/CHA will have to attach along with the application form.

| 🛎 contact[at]aqcs[dot]com 🛭 💲 0                                                                                                    | 11 - 25063272 💡 Old Delhi Gurgaor                                                        | n Road, Kapashera      |                        |                         |                | y f 🖸 🕲 🖬                            |          |
|----------------------------------------------------------------------------------------------------|------------------------------------------------------------------------------------------|------------------------|------------------------|-------------------------|----------------|--------------------------------------|----------|
| Entered a loss of the second second s | anying<br>D DAIRYING                                                                     |                        |                        | HelpDesk                | (0) Logout     | AQCS Import<br>Clearance System v1.0 |          |
| Logged In As : R.THOMAS & CO., [Importer]<br>Home New NOC Application Appointment(s) Clar                                                                                                    | ification(s) My Profile NOCs His                                                         | tory                   |                        |                         |                |                                      |          |
| Documents Details                                                                                                    | -                                                                                        |                        | -                      |                         |                | -                                    |          |
| Documents                                                                                                    | View                                                                                     | Attachment(            | )                      |                         |                |                                      |          |
| Import License (DGFT) (c)                                                                                                    | Document Not Uploaded                                                                    | Choose File<br>Attach  | No file chosen         |                         |                |                                      |          |
| Bill of Lading (10)                                                                                                    | Document Not Uploaded                                                                    | Choose File<br>Attach  | No file chosen         |                         |                |                                      |          |
| License No. of CHA (*)                                                                                                    | Document Not Uploaded                                                                    | Choose File<br>Attach  | No file chosen         |                         |                |                                      |          |
| Health Certificate 🕫                                                                                                    | Document Not Uploaded                                                                    | Choose File<br>Attach  | No file chosen         |                         |                |                                      |          |
| Importer Declaration/Affidavit 🕫                                                                                                    | Document Not Uploaded                                                                    | Choose File<br>Attach  | No file chosen         |                         |                |                                      |          |
| Laboratory Letter/Report (90)                                                                                                    | Document Not Uploaded                                                                    | Choose File<br>Attach  | No file chosen         |                         |                |                                      |          |
| Country of Origin ∞                                                                                                    | Document Not Uploaded                                                                    | Choose File<br>Attach  | No file chosen         |                         |                |                                      |          |
| Invoice/Packing List 🕬                                                                                                    | Document Not Uploaded                                                                    | Choose File<br>Attach  | No file chosen         |                         |                |                                      |          |
| Bill of Entry/A.W.No. (N)                                                                                                    | Document Not Uploaded                                                                    | Choose File<br>Attach  | No file chosen         |                         |                |                                      |          |
| Charges(If any) 🕬                                                                                                    | Document Not Uploaded                                                                    | Choose File<br>Attach  | No file chosen         |                         |                |                                      |          |
| Any Other Document 🕫                                                                                                    | Document Not Uploaded                                                                    | Choose File<br>Attach  | No file chosen         |                         |                |                                      |          |
| SIP Certificate (n)                                                                                                    | Document Not Uploaded                                                                    | Choose File<br>Attach  | No file chosen         |                         |                |                                      |          |
| Fumigration Certificate/ Test Report 🕫                                                                                                    | Document Not Uploaded                                                                    | Choose File<br>Attach  | No file chosen         |                         |                |                                      |          |
| Plant Reg Copy 🕫                                                                                                    | Document Not Uploaded                                                                    | Choose File<br>Attach  | No file chosen         |                         |                |                                      |          |
| More than one document can be attached in all sup     () denotes common document. (N) denotes normal consignment specific     Uthe importer or the authorized agent of the importer declare the                                                                                                    | oporting document.<br>: document.<br>at the information furnished on this form, to the b | est of my knowledge an | d belief is true, corr | ect and complete in eve | ery respect. * |                                      |          |
|                                                                                                    | Save as D                                                                                | raft Submi             | Application            | Cancel                  |                |                                      |          |
| © Copyright. All Rights Reserved                                                                                                    | . Designed by Logicsoft                                                                  |                        |                        |                         |                |                                      | <b>•</b> |

Once the application form is correctly filled in and all the supporting documents are uploaded then the Importer/CHA can either save the application in draft by clicking the 'Save as Draft' button or submit the application by clicking the 'Submit Application' button. These buttons are visible at the end of the application form.

### 8 CLARIFICATION

On clicking the menu option 'Scrutiny Clarification(s)' under Clarification(s) main menu, the following screen will appear which will show the details of the application which have been marked back to Importer/CHA for clarification.

|           | 🞽 contact[a                                                                                                    | at]aqcs[dot]con      | n 📞 011 - 25063272      | የ Old Delh | i Gurgaon Road, Kapashera            |                                                                       |                   | ¥ f ⊙                             | 6) in   |  |  |  |
|-----------|----------------------------------------------------------------------------------------------------|----------------------|-------------------------|------------|--------------------------------------|-----------------------------------------------------------------------|-------------------|-----------------------------------|---------|--|--|--|
|           | And the second second s |                      |                         |            |                                      |                                                                       |                   |                                   |         |  |  |  |
| Logged In | Logged In As : PRIME HARBAL HEAL THCARE [Importer]                                                                                                    |                      |                         |            |                                      |                                                                       |                   |                                   |         |  |  |  |
| Home      | New NOC Application                                                                                                    | Appointment(s        | ) Clarification(s) My F | Profile NC | ICs History                          |                                                                       |                   |                                   |         |  |  |  |
| List of A | pplication(s) - For C                                                                                                    | larification         |                         |            |                                      |                                                                       |                   |                                   |         |  |  |  |
| Sr No     | Consignment ID                                                                                                    | Exporting<br>Country | А0/ТО                   | Туре       | Product Details                      |                                                                       |                   |                                   | Action  |  |  |  |
| 1         | ICA20200800000055<br>[Aug 10, 2020]                                                                                                    | 64                   | Anil Mehta              | NON-PADS   | IMPORTER<br>PRIME HARBAL HEAL THCARE | BOE DATE         HSCODE           3243434 [Aug 10, 2020]         0123 | PRODU<br>4567 [01 | CT<br>234567] test (Product desc) | Process |  |  |  |
|           |                                                                                                    |                      |                         |            |                                      |                                                                       |                   |                                   |         |  |  |  |

The Importer/CHA should click on the 'Process' link under the Action column as shown above and provide all the clarifications which have been asked by the AQCS officers. Till the time clarification is provided by the Importer/CHA the application will not be processed further.

The following screen will show where clarification needs to be provided by Importer / CHA.

| Application Approval State | us                                  |                            |                            |                         |            |
|----------------------------|-------------------------------------|----------------------------|----------------------------|-------------------------|------------|
| HSCODE                     | Product                             |                            | Status                     | Remark                  |            |
| 01234567                   | [01234567] test (Product desc)      |                            | Re-Submit (Not Proceeding) | Test Remarks            |            |
|                            |                                     |                            |                            |                         |            |
| Clarification History      |                                     |                            |                            |                         |            |
|                            |                                     |                            |                            |                         |            |
| Date of Clarification      |                                     | Clarification By AO/TO/CHA |                            | Clarification / Remarks |            |
| Α                          | ug 10, 2020                         | Anil Meh                   | ta                         | Test Remarks            |            |
|                            |                                     |                            |                            |                         |            |
|                            |                                     |                            |                            |                         |            |
| Rema                       | rks *                               |                            | 12                         |                         |            |
|                            |                                     | Submit Appli               | cation Cancel              |                         |            |
| © Copyr                    | ight. All Rights Reserved. Designed | l by Logicsoft             |                            |                         | $\bigcirc$ |

Importer / CHA will enter the clarification in the application form and then enter the remarks and click the 'Submit Application' button to submit the clarification remarks.

### 9 **REJECTED NOC APPLICATIONS**

On clicking the menu option 'List of Rejected NOC Application' under Clarification(s) main menu, the following screen will appear which will show the details of the rejected application.

Importer/CHA may view the application by clicking the 'View Application' link under the Action column as shown below. The rejected application will open up in a new window and Importer/CHA can view the complete details of the application.

|           | ĭ contact[at]ad                                                                                                    | qcs[dot]com                                                                                                    | <b>¢</b> 011 - 25063                            | 272 👂 Old Delhi G                        | urgaon Road, I | Kapashera              |               |                  |                     | 🛩 f 💿 🕲 🛅                            |             |
|-----------|----------------------------------------------------------------------------------------------------|----------------------------------------------------------------------------------------------------|-------------------------------------------------|------------------------------------------|----------------|------------------------|---------------|------------------|---------------------|--------------------------------------|-------------|
|           | Conceases and the second second secon | tte, upgates sit inflammer<br>y of Faharies, Animal Haub<br>सरी सिभाग<br>TOF ANIMAL HUSBAND<br>स्वर तेस<br>NTINE & CERTIFICATION SI | andry & Deliving<br>IRY AND DAIRYING<br>ERVICES |                                          |                |                        | He            | lpDesk (0)       | Logout              | AQCS Import<br>Clearance System v1.0 |             |
| Logged In | As : PRIME HARBAL HEAL THCA                                                                                                    | RE [Importer]                                                                                                    |                                                 |                                          |                |                        |               |                  |                     |                                      |             |
| Home      | New NOC Application A                                                                                                    | ppointment(s)                                                                                                    | Clarification(s)                                | My Profile NOCs                          | History        |                        |               |                  |                     |                                      |             |
|           |                                                                                                    |                                                                                                    |                                                 |                                          | List Of NOC Ap | oplication(s) Rejected | d In Scrutiny |                  |                     |                                      |             |
| List of A | II NOC Application(s) R                                                                                                    | ejected In Scr                                                                                                    | utiny                                           |                                          |                |                        |               |                  |                     |                                      |             |
| Click He  | re For Search Options (Sho                                                                                                    | w Details)                                                                                                    |                                                 |                                          |                |                        |               |                  |                     |                                      | 2           |
| Sr No     | Consignment ID                                                                                                    | Scrutiny Status                                                                                                    | Exporting<br>Country                            | Product Details                          |                |                        |               |                  |                     |                                      | Actions     |
|           | TCA2020100000171 [Oct                                                                                                    | -                                                                                                    |                                                 | IMPORTER                                 | BOE            | BOE DATE               | HS CODE       | DESCRIPTION      |                     |                                      | View        |
| 1         | 21, 2020]                                                                                                    | 8                                                                                                    |                                                 | PRIME HARBAL HEAL<br>THCARE [3000007890] | 3232456        | Oct 21, 2020           | 12345678      | [12345678] fg (i | Product descripatio | on)                                  | Application |
|           |                                                                                                    |                                                                                                    |                                                 |                                          |                |                        |               |                  |                     |                                      |             |

### **10 IMPORTER/CHA PROFILE**

On clicking the menu option 'Importer Profile' under 'My Profile' main menu, the following screen will appear which will show the details of the importer's profile.

Note: CHA can get their profile updated through Quarantine Officers approval.

| Logged In As : R.THOMAS & CO., [Importer]         Home       New NOC Application       Appointment(s)       Clarification(s)       My Profile       Nocs       History         DGFT Registration Details       Importer(s) Profile Page |              |
|----------------------------------------------------------------------------------------------------|--------------|
| Logged In As : R.THOMAS & CO., [Importer]<br>Home New NOC Application Appointment(a) Clarification(a) My Profile NOCs History<br>Importer(s) Profile Page<br>DGFT Registration Details                                                  |              |
| Importer(s) Profile Page                                                                                                    |              |
| DGFT Registration Details                                                                                                    |              |
|                                                                                                    |              |
| DGFT License No 0296018309 Date Of Issue Dec 10, 1996                                                                                                    |              |
| Valid Upto 2050-01-01 00:00:00:00 Issued Location New Delhi                                                                                                    |              |
| Business Details                                                                                                    |              |
| Company Name R.THOMAS & CO., Address 76.SHAKESPEARE SARANI, DUKE COUR                                                                                                    | T,SUITE NO.5 |
| Telephone Not Available City CALCUTTA ,W.B.                                                                                                    |              |
| State         Delhi         PinCode         70017                                                                                                    |              |
| Pan Card No. Not Available Email freelancersgroup@yahoo.com                                                                                                    |              |
| Mobile 9898989898 Vat No. Not Available                                                                                                    |              |
| CST No. Not Available Date of Estd. 23.08.2001                                                                                                    |              |
| Details of Authorized Persons                                                                                                    |              |
| SI. No. Name Designation Email Mobile City                                                                                                    | 1            |
| 1 Santosh Sivan Supervisor freelancersgroup@yahoo.com 9898989898                                                                                                    | New Delhi    |
| Import Details for Last 3 Years                                                                                                    |              |
| Home                                                                                                    |              |
|                                                                                                    |              |
|                                                                                                    |              |
|                                                                                                    |              |
|                                                                                                    |              |
|                                                                                                    |              |
|                                                                                                    |              |
|                                                                                                    |              |
|                                                                                                    |              |
| © Copyright. All Rights Reserved. Designed by Logicsoft                                                                                                    | $\bigcirc$   |

### **11 CHANGE PASSWORD**

On clicking the menu option 'Change Password' under 'My Profile' main menu, the following screen will appear which will show the login id details of the importer/CHA.

Importer/CHA can change their login password through this screen by entering the old password, new password, captcha code & then clicking the 'Update Password' button.

A confirmation message will be shown to Importer/CHA after the password is successfully updated in AQCS Import Clearance System.

| 🞽 contact[at]aqcs[dot]com 🛭 📞 0                                                                                                    | 11 - 25063272 💡 Old De     | lhi Gurgaon Road, Kapashe      | a                        |                        |                 | y f 🖸 🛯 🖬                            |   |
|----------------------------------------------------------------------------------------------------|----------------------------|--------------------------------|--------------------------|------------------------|-----------------|--------------------------------------|---|
| Research and a second second s | ND DAIRYING<br>IS          |                                |                          | HelpDesk (0)           | Logout          | AQCS Import<br>Clearance System v1.0 |   |
| Logged In As : R.THOMAS & CO., [Importer]<br>Home New NOC Application Appointment(s) Cla                                                                                                    | rification(s) My Profile   | NOCs History                   |                          |                        |                 |                                      |   |
|                                                                                                    |                            | Change Pa                      | ssword page              |                        |                 |                                      |   |
| Change Password                                                                                                    |                            | on ango ra                     | strong page              |                        |                 |                                      |   |
| Logged In As                                                                                                    | R.THOMAS & CO., [Import    | er]                            | Account Type             |                        | Ir              | mporter's Account                    |   |
| Old Password                                                                                                    |                            |                                |                          |                        |                 |                                      |   |
| New Password                                                                                                    | Password must have atleast | eight characters including one | e number, one special ch | aracter, one upper cas | e character and | one lowercase character.             |   |
| Confirm Password                                                                                                    |                            |                                |                          |                        |                 |                                      |   |
| Please enter the character visible<br>in the box below •                                                                                                    |                            |                                |                          |                        |                 |                                      |   |
|                                                                                                    | c71000                     |                                |                          |                        |                 |                                      |   |
|                                                                                                    |                            | Update Password                | Reset                    |                        |                 |                                      |   |
|                                                                                                    |                            |                                |                          |                        |                 |                                      |   |
|                                                                                                    |                            |                                |                          |                        |                 |                                      |   |
|                                                                                                    |                            |                                |                          |                        |                 |                                      |   |
|                                                                                                    |                            |                                |                          |                        |                 |                                      |   |
|                                                                                                    |                            |                                |                          |                        |                 |                                      |   |
|                                                                                                    |                            |                                |                          |                        |                 |                                      |   |
|                                                                                                    |                            |                                |                          |                        |                 |                                      |   |
|                                                                                                    |                            |                                |                          |                        |                 |                                      |   |
|                                                                                                    |                            |                                |                          |                        |                 |                                      |   |
|                                                                                                    |                            |                                |                          |                        |                 |                                      |   |
|                                                                                                    |                            |                                |                          |                        |                 |                                      |   |
|                                                                                                    |                            |                                |                          |                        |                 |                                      |   |
| © Copyright. All Rights Reserved.                                                                                                    | Designed by Logicsoft      |                                |                          |                        |                 |                                      | 0 |

### **12 ISSUED NOC**

On clicking the menu option 'List of Issued NOCs' under 'NOCs' main menu, the following screen will appear which will show the list of all the NOCs issued to the Importer/CHA.

Importer/CHA can view the NOC by clicking the 'View NOC' link under the 'NOC Status' column corresponding to any application ID.

|          | ■ contact                                                                                                    | t[at]aqcs[dc                                                                                                    | ot]com 💪 011 - :                                                                                            | 25063272 🍳 Old Delhi Gu                 | rgaon Road, Kapashera |                           |                   |        | ⊮ f                   | 0                  | S in           |                           |
|----------|----------------------------------------------------------------------------------------------------|----------------------------------------------------------------------------------------------------|----------------------------------------------------------------------------------------------------|-----------------------------------------|-----------------------|---------------------------|-------------------|--------|-----------------------|--------------------|----------------|---------------------------|
|          | USE DIRA<br>CONTENTION OF THE OWNER<br>USE OF THE OWNER<br>OF THE OWNER<br>OF THE | Reservation, upperson<br>Ministry of Fisher<br>ITT और डेपरी विभाग<br>IRTMENT OF ANIP<br>Su to conference for<br>AL QUARANTINE & C | e als his annues<br>riss, Animal Husbandry & Dairying<br>IMAL HUSBANDRY AND DAIR'<br>CERTIFICATION SERVICES | YING                                    |                       | F                         | HelpDesk (0)      | Logout | AQCS I<br>Clearance S | Import<br>System v | v1.0           |                           |
| Logged 1 | In As : PRIME HARBAL HEAI                                                                                                    | THCARE [Im                                                                                                    | iporter]                                                                                                    |                                         |                       |                           |                   |        |                       |                    |                |                           |
| Ноте     | e New NOC Application                                                                                                    | Appoint                                                                                                    | ment(s) Clarificati                                                                                         | ion(s) My Profile NOCs                  | History               |                           |                   |        |                       |                    |                |                           |
| List of  | Application(s) For V                                                                                                    | which PNC                                                                                                    | C/NOC Is Genera                                                                                             | ated                                    |                       |                           |                   |        |                       |                    |                |                           |
| Click H  | ere For Search Option                                                                                                    | (Show Det                                                                                                    | tails)                                                                                                    | neu                                     |                       |                           |                   |        |                       |                    |                |                           |
|          |                                                                                                    | Course                                                                                                    |                                                                                                    |                                         |                       |                           |                   |        |                       |                    |                |                           |
| Sr No    | Application ID                                                                                                    | Country                                                                                                    | Details                                                                                                    |                                         |                       |                           |                   |        |                       |                    |                |                           |
|          |                                                                                                    |                                                                                                    | Bill of Entry                                                                                               | Item Desc [HS Code]                     | Inspection Officer    | Visual Inspection Repor   | rt Sampling       |        |                       |                    |                | NOC Status                |
| 1        | ICA20201100000208                                                                                                    |                                                                                                    |                                                                                                    |                                         |                       | View Inspection           | Sample ID         |        | Lab Clearance         |                    | Status         | NOC Generated             |
|          | [Nov 06, 2020]                                                                                                    |                                                                                                    | 2232434                                                                                                    | [12345678] tg (product desc)            | Amarsinh Pardesni     | Report                    | 60911202092MFM6G  |        |                       |                    | Report         | View NOC                  |
|          |                                                                                                    |                                                                                                    | Rill of Entry                                                                                               | Item Desc (HS Code)                     | Increation Officer    | Visual Inspection Report  | et Samolina       |        |                       |                    |                | NOC Status                |
|          | TCA20201000000176                                                                                                    |                                                                                                    | Bill of Enuy                                                                                                | Item Desc [ris code]                    | Inspection Officer    | Visual inspection report  | Sample ID         |        | Lab Clearance         |                    | Status         | NOC Status                |
| 2        | [Oct 21, 2020]                                                                                                    |                                                                                                    | 2343565                                                                                                    | [12345678] fg (product<br>descripation) | Amarsinh Pardeshi     | View Inspection<br>Report | 609102020BHVJ0XS  |        |                       |                    | View           | NOC Generated<br>View NOC |
|          |                                                                                                    |                                                                                                    |                                                                                                    | • •                                     |                       |                           |                   |        |                       |                    | Report         |                           |
|          |                                                                                                    |                                                                                                    | Bill of Entry                                                                                               | Item Desc [HS Code]                     | Inspection Officer    | Visual Inspection Repor   | rt Sampling       |        |                       |                    |                | NOC Status                |
| 3        | ICA20201000000173                                                                                                    |                                                                                                    | 2122445                                                                                                    | [12345678] fg (Product                  |                       | View Inspection           | Sample ID         |        | Lab Clearance         |                    | Status         | NOC Generated             |
|          | [OCT 21, 2020]                                                                                                    | _                                                                                                    | 2133445                                                                                                    | description as per Bill of Entry)       | Ms. Harsnita vyas     | Report                    | 609102020G137PC2  |        |                       |                    | Report         | View NOC                  |
|          |                                                                                                    |                                                                                                    | Dill of Color                                                                                               | New Dece IVE Codel                      | Turnet ton Officer    | Venet Inspection Repo     | 4 Complian        |        |                       |                    |                | NOC Clature               |
|          | TCA20201000000140                                                                                                    |                                                                                                    | Bill of Entry                                                                                               | Item Desc [HS Code]                     | Inspection Officer    | Visual inspection kepon   | Sampling          |        | Lab Clearance         |                    | Status         | NOC Status                |
| 4        | [Oct 14, 2020]                                                                                                    |                                                                                                    | 2132132                                                                                                    | [12345678] fg (Product<br>descripation) | Subhash               | View Inspection<br>Report | 6091020202VY2DBP  |        |                       |                    | View           | NOC Generated<br>View NOC |
|          |                                                                                                    |                                                                                                    |                                                                                                    |                                         |                       |                           |                   |        |                       |                    | Report         |                           |
| 1        |                                                                                                    |                                                                                                    | Bill of Entry                                                                                               | Item Desc [HS Code]                     | Inspection Officer    | Visual Inspection Repor   | rt Sampling       |        |                       |                    |                | NOC Status                |
| 5        | ICA20201000000135                                                                                                    | ×                                                                                                    | 2122243                                                                                                    | [12345678] fg (Product                  | Cubbach               | View Inspection           | Sample ID         |        | Lab Clearance         |                    | Status         | NOC Generated             |
|          | [UCC 12, 2020]                                                                                                    |                                                                                                    | 2123273                                                                                                    | descripation)                           | Subnash               | Report                    | 609102020A2X33VL  |        |                       |                    | Report         | View NOC                  |
|          |                                                                                                    |                                                                                                    | Bill of Entry                                                                                               | Item Desc [HS Code]                     | Inspection Officer    | Visual Inspection Repo    | et Samoling       |        |                       |                    |                | NOC Status                |
| Ę        | ICA2020090000083                                                                                                    |                                                                                                    | bill of citary                                                                                              | Item Desc [15 code]                     | inspection officer    | Visual imperior rapid     | Sample ID         |        | Lab Clearance         |                    | Status         | NOC Startes               |
| 0        | [Sep 02, 2020]                                                                                                    |                                                                                                    | 2132323                                                                                                    | [12345678] fg (dfdfdfdf)                | Ms. Harshita Vyas     | View Inspection<br>Report | 609092020K3ALBHR  |        |                       |                    | View           | NOC Generated<br>View NOC |
|          |                                                                                                    |                                                                                                    |                                                                                                    |                                         |                       |                           |                   |        |                       |                    | Report         |                           |
|          |                                                                                                    |                                                                                                    | Bill of Entry                                                                                               | Item Desc [HS Code]                     | Inspection Officer    | Visual Inspection Repor   | rt Sampling       |        |                       |                    | -              | NOC Status                |
| 7        | ICA20200900000082<br>[Sep 02, 2020]                                                                                                    |                                                                                                    | 9874561                                                                                                    | [01234567] test                         | Amarsinh Pardeshi     | View Inspection           | Sample ID         |        | Lab Clearance         |                    | View           | NOC Generated             |
|          |                                                                                                    |                                                                                                    |                                                                                                    | (JU)UKK23V23V23)                        |                       | Report                    | 609092020702R0211 |        |                       |                    | Report         | View NOC                  |
|          |                                                                                                    |                                                                                                    | Bill of Entry                                                                                               | Item Desc [HS Code]                     | Inspection Officer    | Visual Inspection Repor   | rt Sampling       |        |                       |                    |                | NOC Status                |
| g        | ICA2020080000069                                                                                                    |                                                                                                    |                                                                                                    |                                         |                       | View Inspection           | Sample ID         |        | Lab Clearance         |                    | Status         | NOC Generated             |
| 0        | [Aug 24, 2020]                                                                                                    |                                                                                                    | 3243435                                                                                                    | [12345678] fg (Product desc)            | Ms. Harshita Vyas     | Report                    | 6090820203ZH8FEA  |        |                       |                    | View<br>Report | View NOC                  |
|          |                                                                                                    |                                                                                                    |                                                                                                    |                                         |                       |                           | -                 |        |                       |                    |                |                           |
|          | 1542020000000000                                                                                                    |                                                                                                    | Bill of Entry                                                                                               | Item Desc [HS Code]                     | Inspection Officer    | Visual Inspection Repor   | rt Sampling       |        | Lab Clearance         |                    | Statur         | NOC Status                |
| 9        | [Aug 10, 2020]                                                                                                    |                                                                                                    | 3324345                                                                                                    | [01234567] test (Product                | Subhash               | View Inspection           | 5090820209EBW205  |        | Lab Clearance         |                    | View           | NOC Generated             |
|          |                                                                                                    |                                                                                                    |                                                                                                    | Descripation                            |                       | Report                    | 005002020510405Q5 |        |                       |                    | Report         | View Noc                  |
|          |                                                                                                    |                                                                                                    | -                                                                                                    |                                         |                       |                           |                   |        |                       |                    |                |                           |
|          | © Copyric                                                                                                    | Jht. All Righ                                                                                                    | ats Reserved. Desig                                                                                         | aned by Logicsoft                       |                       |                           |                   |        |                       |                    | in             |                           |
|          |                                                                                                    |                                                                                                    |                                                                                                    |                                         |                       |                           |                   |        |                       |                    |                |                           |

### **13 DESTRUCTION ORDERS**

On clicking the menu option 'List of Issued NCCs' under 'NOCs' main menu, a screen will appear which will show the list of all the Destruction Orders issued for the applications which have been filed by the Importer/CHA.

|             | ĭ contact[at]                                                                 | aqcs[dot]coi                                                                                                    | m 📞 011 - 25063272 💡                                                       | Old Delhi Gurgaon R | Road, Kapashera                                             |                     |                          | 🌶 f 💿 🖏 🛅                          |                                   |
|-------------|-------------------------------------------------------------------------------|----------------------------------------------------------------------------------------------------|----------------------------------------------------------------------------|---------------------|-------------------------------------------------------------|---------------------|--------------------------|------------------------------------|-----------------------------------|
|             | and store<br>Concentration of store<br>प्रयोगातन और<br>DEPARTMA<br>ANIBAL QUA | त स्वतान, प्रकुलरक और देखी<br>intry of Fisheries, Anin<br>' छेपरी विभाग<br>ENT OF ANIMAL HU<br>arthern केव<br>RANTINE & CERTIFIC | erven<br>at Mashandry & Dairying<br>SBANDRY AND DAIRYING<br>ATION SERVICES |                     | ŀ                                                           | HelpDesk (0)        | Logout                   | AQCS Import<br>earance System v1.0 |                                   |
| Logged In / | As : M/S JDM CARGO PLANNE                                                     | RS PVT.LTD [C                                                                                                    | HA]                                                                        |                     |                                                             |                     |                          |                                    |                                   |
| Home        | New NOC Application                                                           | Appointment(                                                                                                    | s) Clarification(s) My Profi                                               | le NOCs Histor      | Y                                                           |                     |                          |                                    |                                   |
| List of A   | pplication(s) For Whic                                                        | h NCC Is G                                                                                                    | enerated                                                                   |                     |                                                             |                     |                          |                                    |                                   |
| Click Hen   | e For Search Options (Sh                                                      | ow Details                                                                                                    | )                                                                          |                     |                                                             |                     |                          |                                    | <b>E</b>                          |
| Sr No       | Consignment ID                                                                | Exporting<br>Country                                                                                                    | Product Details                                                            |                     |                                                             |                     |                          |                                    | NOC Status                        |
|             |                                                                               |                                                                                                    | IMPORTER                                                                   | BOE                 | Product                                                     | INSPECTION OFFICER  | Visual Inspection Report | Status                             |                                   |
| 1           | ICA20210100000002<br>[Jan 15, 2021]                                           |                                                                                                    | INDEXPO ENTERPRISES,<br>[3003010808]                                       | 4343454             | [12345678] fg (Product description as per Bill<br>of Entry) | Sh. Ashvini Jaiswal | N/A                      | Noc Rejected<br>View NCC           | NCC Generated<br>View Application |
|             |                                                                               |                                                                                                    |                                                                            |                     |                                                             |                     |                          |                                    |                                   |

Importer/CHA can view the applications by clicking the 'View Application' link under the 'NOC Status' column corresponding to any Consignment ID.

### **14 APPLICATION HISTORY**

On clicking the menu option 'Application History' under 'History' main menu, the following screen will appear which will show the list of all the applications submitted by the Importer/CHA.

Importer/CHA can view the applications by clicking the 'View Application' link under the 'Action' column corresponding to any Consignment ID.

| N                                                  | i contact[at]aqcs[dot                                                                                                    | ]com 🕻 011 - 25063272                                                                               | 🕈 Old Delhi        | Gurgaon Road | d, Kapashera |                               |        | y f 🗿 🛿                              | n        |                     |  |  |
|----------------------------------------------------|----------------------------------------------------------------------------------------------------|----------------------------------------------------------------------------------------------------|--------------------|--------------|--------------|-------------------------------|--------|--------------------------------------|----------|---------------------|--|--|
| 4                                                  | अपन साल<br>अपन साल<br>अपन साल | In Nail Amount<br>& Animal Husbandry & Danying<br>AL HUSBANDRY AND DAIRYING<br>RTIFICATION SERVICES |                    |              |              | HelpDesk (0)                  | Logout | AQCS Import<br>Clearance System v1.0 |          |                     |  |  |
| Logged In As : PRIME HARBAL HEAL THCARE [Importer] |                                                                                                    |                                                                                                    |                    |              |              |                               |        |                                      |          |                     |  |  |
| Home New NOC A                                     | pplication Appointm                                                                                                    | ent(s) Clarification(s) My P                                                                        | rofile NO          | Cs History   |              |                               |        |                                      |          |                     |  |  |
| List of Application(s                              | List of Application(s) - For Approved NOC                                                                                                    |                                                                                                    |                    |              |              |                               |        |                                      |          |                     |  |  |
| Consignment ID                                     | Importer                                                                                                    | Product                                                                                             | Scrutiny<br>Status | Payment      | Appointment  | Sampling Details              |        |                                      | NOC      | Action              |  |  |
| ICA20200800000069                                  | PRIME HARBAL HEAL<br>THCARE<br>[3000007890]                                                                                                    | [12345678] fg (Product desc)                                                                        | Accepted           | Completed    |              | Sample ID<br>6090820203ZH8FEA |        | Forwarded to Lab<br>No               | Approved | View<br>Application |  |  |
| ICA2020090000082                                   | PRIME HARBAL HEAL<br>THCARE<br>[3000007890]                                                                                                    | [01234567] test<br>(jhjhkkSJAJSKDSKJS)                                                              | Accepted           | Completed    |              | Sample ID<br>60909202070ZRDZM |        | Forwarded to Lab<br>No               | Approved | View<br>Application |  |  |
| ICA2020090000083                                   | PRIME HARBAL HEAL<br>THCARE<br>[3000007890]                                                                                                    | [12345678] fg (dfdfdfdf)                                                                            | Accepted           | Completed    |              | Sample ID 609092020K3ALBHR    |        | Forwarded to Lab<br>No               | Approved | View<br>Application |  |  |

### **15 INACTIVE APPLICATIONS**

On clicking the menu option 'Inactive Applications' under 'History' main menu, a screen will appear which will show the list of all the applications submitted by the Importer/CHA and which have been marked as 'Inactive' by the AQCS officers.

|                  | contact[at]aqcs[dot]cr                                                                                                    | om 📞 011 - 25063272 💡        | Old Delhi Gurgaon Road, Ka | apashera             |                                   | ¥ f @                  | j 🕲 🖻            |  |  |  |  |  |
|------------------|----------------------------------------------------------------------------------------------------|------------------------------|----------------------------|----------------------|-----------------------------------|------------------------|------------------|--|--|--|--|--|
|                  | HelpDesk (0) Logout Agence Control (Control (Contro) (Control (Control (Con |                              |                            |                      |                                   |                        |                  |  |  |  |  |  |
| Logged In As : M | /S JDM CARGO PLANNERS PVT.LTD [                                                                                                    | CHA]                         |                            |                      |                                   |                        |                  |  |  |  |  |  |
| Home Ne          | ew NOC Application Appointment                                                                                                    | t(s) Clarification(s) My Pre | ofile NOCs History         |                      |                                   |                        |                  |  |  |  |  |  |
| List of Dead     | Application(s)                                                                                                    |                              |                            |                      |                                   |                        |                  |  |  |  |  |  |
| Sr No            | ConsignmentID                                                                                                    | Exporting Country            | BOE                        | Importer             | Applied BY                        | Current Status         | Actions          |  |  |  |  |  |
| 1                | ICA20201200000215 [Dec 14, 2020]                                                                                                    |                              | 3243543                    | GOLDEN HILLS ESTATES | M/S JDM CARGO PLANNERS<br>PVT.LTD | Sent for Clarification | View Application |  |  |  |  |  |
|                  |                                                                                                    |                              |                            |                      |                                   |                        |                  |  |  |  |  |  |

Importer/CHA can view the applications by clicking the 'View Application' link under the 'Action' column corresponding to any Consignment ID.

### 16 **DISCLAIMER**

Disclaimer: This document is confidential and may also be a privileged communication. It is intended for **Ministry of Fisheries, Animal Husbandry & Dairying, Department of Animal Husbandry & Dairying, Animal Quarantine & Certification System** and its authorized stakeholders to whom it is addressed.

Logicsoft does not authorize any person to distribute, print, copy or otherwise disclose or use this document without the express and specific permission of Logicsoft.

We declare that the details specified in this document as final communication, unless otherwise it is superseded by the next release of the document.

## AQCS Import Clearance System

### **User Manual for Importers & CHAs**

DISCLAIMER: This document is confidential and may also be a privileged communication. It is intended for Ministry of Fisheries, Animal Husbandry & Dairying, Department of Animal Husbandry & Dairying, Animal Quarantine & Certification System and its authorized stakeholders to whom it is addressed.

Logicsoft does not authorize any person to distribute, print, copy or otherwise disclose or use this document without the express and specific permission of Logicsoft.

We declare that the details specified in this document as final communication, unless otherwise it is superseded by the next release of the document.

For any clarifications or queries on this report, please contact:

Logicsoft International Private Limited Udyog Vihar Phase V, Gurugram, India Phone. +91.124.4284779/80 Web. http://www.logicsoft.online Email. info@logicsoft.online